# Finances et SoinsCommunatairesNB

# FOURNISSEURS DE SERVICES

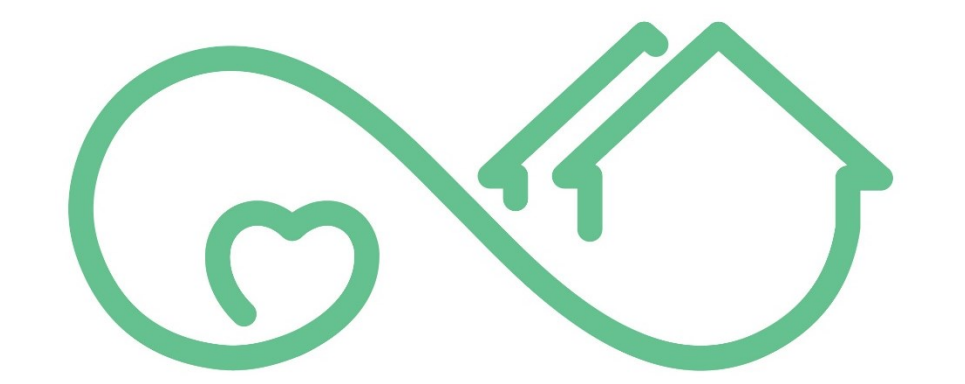

# Community Care NB Soins Communautaires

| GUIDE DE L'UTILISATEUR |

Version 0.1

# Table of Contents

| CONFIDENTIAL STATEMENT                                                      | Error! Bookmark not defined.      |
|-----------------------------------------------------------------------------|-----------------------------------|
| Bienvenue à SoinsCommunautairesNB                                           | 4                                 |
| New Terminology & Statuses                                                  | 5                                 |
| Guide de référence rapide (étape par étape)                                 | 7                                 |
| Detailed User Guide                                                         |                                   |
| Se connecter                                                                |                                   |
| Page d'accueil                                                              |                                   |
| Confirmations de service                                                    |                                   |
| Comment créer la liste des confirmations de service                         |                                   |
| Comment ajouter/modifier l'ID de la taxe et de la TVH/TPS                   |                                   |
| Soumission pour un petit lot de services (saisie manuelle)                  |                                   |
| Soumission d'un grand lot de services (CSV)                                 |                                   |
| Comment télécharger les éléments de la confirmation de service e requises ? | et fournir les informations<br>24 |
| Comment charger les éléments de la confirmation de service (fich            | nier CSV)26                       |
| Valider les éléments de la confirmation de service                          |                                   |
| Échecs de validation                                                        |                                   |
| Modifications des services individuels                                      |                                   |
| Soumission des confirmations de service                                     |                                   |
| Comment soumettre des confirmations de service                              |                                   |
| Corriger et soumettre à nouveau les éléments dont la validation a           | échoué35                          |
| Soumission avec des éléments qui n'ont pas été validés                      |                                   |
| Produire une demande de changement                                          |                                   |
| Tableau de bord de la fourniture de services                                |                                   |
| Rapports sur la fourniture de services                                      |                                   |
| Afficher les rapports à partir du tableau de bord                           |                                   |
| Exporter des rapports                                                       |                                   |
| Actualiser les données                                                      |                                   |
| Erreurs et échecs de validation                                             | 51                                |
| Tableau de suivi des documents et des versions                              |                                   |

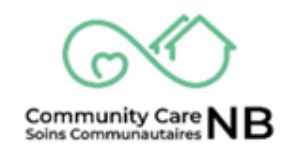

# **DÉCLARATION CONFIDENTIELLE**

Le ministère du Développement social est l'auteur de ce document. L'objectif et l'utilisation de ce document sont de soutenir et de former les personnes qui travaillent en partenariat avec le Département et qui ont reçu un accès. Ce document est confidentiel et réservé à l'usage exclusif du destinataire. Il ne peut être reproduit ou diffusé sans l'accord écrit du Département du développement social. Si vous n'êtes pas le destinataire prévu, vous ne pouvez en aucun cas divulguer ou utiliser les informations contenues dans ce document.

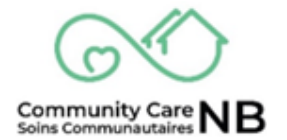

# Bienvenue à SoinsCommunautairesNB

SoinsCommunautairesNB est une plateforme numérique permettant aux prestataires de services de communiquer avec le ministère du Développement social au sujet des services. Nous construisons SoinsCommunautairesNB afin de faciliter la communication avec le ministère du Développement social au sujet des services et de réduire les erreurs et les retards. Pour commencer, SoinsCommunautairesNB est utilisé dans le sud-ouest du Nouveau-Brunswick et pour les clients ayants un handicap. Au cours des prochaines années, SoinsCommunautairesNB sera étendu à l'ensemble des clients et des services du ministère du Développement social.

Dans SoinsCommunautairesNB, la tâche principale de votre organisation sera de recevoir et de répondre aux demandes de services (appelées résumés de commande) et de confirmer les services pour le paiement. Ce guide fournit des instructions pour soumettre des confirmations de paiement.

SoinsCommunautairesNB propose des fonctions supplémentaires dont vous n'avez peut-être pas besoin ou que vous n'utilisez peut-être pas. Votre organisation peut utiliser CommunityCareNB pour :

- Confirmer les services pour le paiement avec DS
- Communiquer avec SD sur les modifications apportées aux services.
- Consulter les informations sur les commandes actives et historiques.
- Consulter les informations du rapport à l'aide du tableau de bord.

Les instructions relatives à l'utilisation de chacune de ces fonctions sont présentées ci-dessous. Pour en savoir plus sur SoinsCommunautairesNB (ce dont vous avez besoin, les notifications et la navigation de base), reportez-vous à l'annexe à la fin du guide.

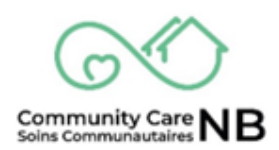

# **New Terminology & Statuses**

| New Terminology / Order Statuses | Also Known As / Definition                                                                                                    |
|----------------------------------|----------------------------------------------------------------------------------------------------|
| Sommaire/Résumé de la commande   | Un résumé de la demande de service /<br>réquisition, y compris tous les<br>changements ou modifications apportés<br>au service original.                                                                                                    |
| Commande                         | La demande de service individuelle / la<br>demande de service se trouvent toutes<br>sous le résumé de la commande. Il peut<br>s'agir de modifications et d'amendements<br>apportés par DS.                                                                                                    |
| Statut activé                    | Ce statut signifie que le service a été<br>accepté par le fournisseur de services, ce<br>qui signifie qu'il peut maintenant<br>commencer à offrir des services au client.                                                                                                    |
| Statut terminé                   | Ce statut signifie que les services sont<br>terminés. L'enregistrement d'une demande<br>peut toujours permettre une<br>communication directe avec le travailleur<br>social et le prestataire de services peut<br>toujours facturer les services rendus.                                                                                                    |
| Statut offert                    | Ce statut signifie que le développement<br>social a demandé des services et que la<br>commande exige que le prestataire de<br>services l'examine et l'accepte ou la<br>refuse. Veuillez noter que tous les services<br>n'exigent pas que les prestataires de<br>services acceptent ou refusent et que<br>votre organisation peut ne pas voir ce<br>statut. |
| Statut en attente                | Ce statut signifie qu'un travailleur du<br>développement social ajuste le service<br>d'un client.                                                                                                    |
| Statut annulé                    | Ce récapitulatif de commande a été<br>annulé. Si une commande est annulée,<br>c'est comme si elle n'avait jamais été<br>proposée. Cela signifie que vous ne pouvez<br>pas facturer ce service.                                                                                                    |

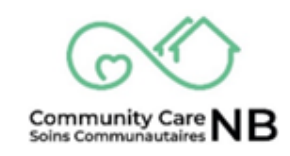

| Confirmation de service            | Auparavant appelé facture, nous vous<br>demandons maintenant de confirmer les<br>services par le biais des confirmations de<br>service. Le système leur attribue un<br>numéro unique et c'est là que vous gérez<br>les articles de confirmation de service.                                                                                                    |
|------------------------------------|----------------------------------------------------------------------------------------------------|
| Article de confirmation de service | Il s'agit des services des clients individuels<br>que vous confirmez et soumettez au<br>paiement. Ces articles de confirmation de<br>service vous permettent de consulter des<br>informations supplémentaires et<br>d'accéder facilement au récapitulatif de la<br>commande (dossier de service) pour<br>enregistrer les demandes de modification<br>(c'est-à-dire le rapport de service). |
| Rapport de service                 | Terme général utilisé lorsqu'un prestataire<br>de services doit informer l'assistant social<br>d'un incident ou d'un changement observé<br>chez le client, demande une modification<br>des services ou enregistre une demande<br>diverse.                                                                                                    |

# Guide de référence rapide (étape par étape)

Pour plus d'informations et un pas-à-pas détaillé avec des images, cliquez sur le titre (texte souligné en bleu) pour être amené à l'endroit où se trouve le document.

# Étape 1: <u>Se connecter:</u>

- 1. Allez sur <u>https://ccnb-scnb.gnb.ca/partnerportal/s/</u>
- 2. Connectez-vous en utilisant votre nom d'utilisateur et votre mot de passe.

# Étape 2: <u>Confirmer les services pour paiement (Confirmation de service)</u>

- 1. Vous commencez le processus de soumission des services pour paiement en créant un lot de tous les services/clients que vous soumettrez au cours d'un mois civil.
- 2. Cliquez sur le bouton Créer une confirmation de service et saisissez toutes les informations requises dans la fenêtre contextuelle, puis cliquez sur suivant.
- 3. La fenêtre « Ma demande de service » s'affiche. Sélectionnez tous les ordres de service applicables et indiquez la période de service. Cliquez sur Suivant.
  - 1. Si toutes les demandes de service doivent faire l'objet d'un paiement, cochez la case située à côté du numéro de la demande de service ; dans le cas contraire, sélectionnez individuellement chaque ordre applicable.
- 4. Saisissez votre numéro de confirmation du fournisseur (c.-à-d., *le numéro de la facture*). Ce numéro doit être différent de celui utilisé dans VEIS. Cliquez sur Suivant et un projet de confirmation de service a été créé.

# Soumission de services pour paiement (manuel et CSV) :

Il y a deux façons de soumettre des services pour paiement. Si vous avez un petit nombre de services à soumettre pour paiement, il est probablement plus facile pour vous d'utiliser la méthode du petit lot. Si vous avez un grand nombre de services à soumettre (par exemple +20), si vous êtes un as d'Excel ou si vous préférez la méthode VEIS, la méthode du grand lot pourrait vous convenir.

## Étape 3A: Soumettre un petit lot de services (saisie manuelle)

1. Dans le champ « Éléments de confirmation de service » (c.-à-d. chaque demande/ordre de service), sélectionnez le numéro applicable.

Version 0.7

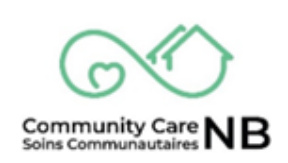

- 2. Dans la fenêtre de détail de l'élément de confirmation de service, sélectionnez n'importe quelle icône de crayon.
- 3. Tous les champs éditables/modifiables peuvent maintenant être modifiés.
- 4. Saisissez toutes les informations requises en faisant défiler l'écran vers le bas (p. ex., le nombre d'heures fournies sous forme d'unités, de kilomètres, de congés statutaires, etc.) et cliquez sur Enregistrer.

## Soumettre pour un grand nombre de services (CSV)

## Étape 3B: <u>Télécharger les éléments de confirmation de service et fournir les</u> informations requises

- 1. Dans la fenêtre Confirmation de service (*ébauche*), sélectionnez le bouton de commande Télécharger pour charger le fichier de l'élément de confirmation de service.
- 2. Le fichier est téléchargé. Pour ouvrir le fichier, sélectionnez le lien hypertexte « Ouvrir le fichier » dans la fenêtre contextuelle située dans le coin supérieur droit de votre navigateur.
- 3. Le fichier s'ouvre avec l'ID de l'élément de la conformation de service, le nom du produit, l'ID de la demande de service, le nom du client, le type d'unité et le taux déjà remplis.
- 4. Saisissez le **nombre d'unités** (p. ex., les heures de service fournies, les frais de transport, etc.), puis enregistrez le fichier sur votre ordinateur. Une fois sauvegardé, le document est prêt à être téléchargé sur SoinsCommunautairesNB.

# Étape 3B: Téléverser les éléments de confirmation de service (CSV)

- 1. Sur la page de confirmation du service, sélectionnez le bouton charger des fichiers.
- 2. Localisez le fichier des éléments de confirmation de service et sélectionnez « Ouvrir » pour commencer la procédure de téléchargement. Vous pouvez également faire glisser le fichier dans la boîte de chargement.
- 3. Attendez que la **coche verte** apparaisse, cliquez sur Terminé et un message de confirmation s'affiche.

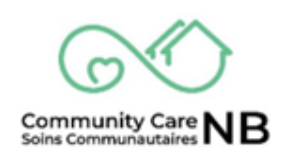

# Étape 4: Valider les services fournis

Cette étape vous avertit de tout problème lié aux paiements.

- 1. Sur la confirmation de service, cliquez sur le bouton de commande Valider.
- Examinez les états de tous les éléments de confirmation de service. Vérifier tous les éléments dont l'état est « Échec de la validation » (re: Échec de validation).

**ASTUCE:** Cliquez sur l'en-tête de la colonne *État* pour trier la liste - toutes les validations échouées seront alors regroupées.

#### Étape 5: Échec de validation

- 1. Dans la liste des éléments de la confirmation de service, sélectionnez le numéro de l'élément du confirmation de service dont la validation a échoué (hyperlien/texte bleu).
- 2. Localisez l'État et le motif de l'État. Re: <u>Liste des erreurs et des échecs de validation</u> pour savoir comment réparer/corriger un échec de validation.

**IMPORTANT:** Le motif de l'État vous permet d'expliquer pourquoi l'élément a échoué. Cela vous aidera à effectuer la correction nécessaire.

## Étape 6A: Corriger et soumettre à nouveau les services qui n'ont pas été validés

Cette étape n'est pas toujours nécessaire. SoinsCommunautairesNB vous informera si un élément que vous soumettez au paiement n'a pas été validé et vous indiquera comment résoudre le problème.

- 1. Ouvrez le(s) élément(s) dont la validation a échoué dans la confirmation de service. Lisez le motif de l'échec de la validation ; cela vous aidera à identifier et à résoudre le problème.
- 2. Apporter la ou les corrections (re: <u>Liste des erreurs et des échecs de validation</u> pour plus d'informations sur la manière de résoudre et d'apporter des corrections aux éléments).
- 3. Une fois les corrections apportées à l'élément de la confirmation de service, revenez à la confirmation de service et validez à nouveau.
- 4. Vérifiez que tous les éléments sont maintenant validés et revenez en haut de la page pour sélectionner le bouton Soumettre. La fenêtre s'actualise et l'état des éléments de la confirmation de service indique désormais Soumis.

**NOTE:** Si certains services n'ont pas été validés (par exemple, vous devez effectuer un suivi auprès du service du développement social en raison d'une anomalie), vous pouvez soumettre les

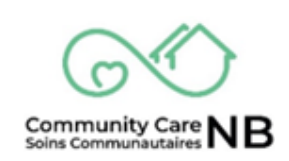

services qui ont été validés et soumettre à nouveau la confirmation qui n'a pas été validée à un moment ultérieur.

#### Étape 6B: Soumettre les confirmations de service pour paiement

- 1. Dans la confirmation de service, sélectionnez le bouton **Soumettre**. Que tous les éléments de confirmation de service aient été validés ou non, il vous sera demandé de **confirmer** que *seuls* les éléments de confirmation de service valides seront soumis. Sélectionnez Confirmer.
- 2. La fenêtre s'actualise et vérifie que l'**état** des éléments de la confirmation de service indique désormais « Soumis ».

## Étape 6C: Soumettre des services don't la validation est échoué

S'il n'est pas possible d'apporter des corrections aux éléments de confirmation de service dont la validation a échoué, vous pouvez toujours soumettre les éléments restants en attendant que le développement social apporte les corrections nécessaires. Les éléments dont la validation a échoué ne seront pas traités en vue d'un paiement et pourront être confirmés une fois que les corrections auront été apportées à la commande concernée.

- 1. Dans la confirmation de service (*facture*) dont le statut de validation a échoué, sélectionnez le bouton **Soumettre**.
- 2. Sélectionnez Confirmer. Cela indique au système de soumettre tous les éléments validés. La fenêtre s'actualise et l'état des éléments de confirmation de service indique désormais Soumis. Les éléments dont la validation a échoué continueront d'afficher l'état Échec de la validation.

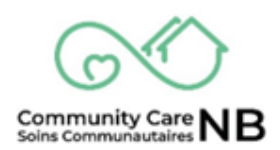

# Détails, étapes et images supplémentaires

La section suivante du guide fournit une description plus approfondie du fonctionnement du système, des étapes détaillées avec des images sur la manière de réaliser des actions (par exemple, comment ajouter et/ou modifier la taxe). En outre, vous trouverez une liste d'erreurs possibles ou de validations échouées, ainsi que les corrections appropriées.

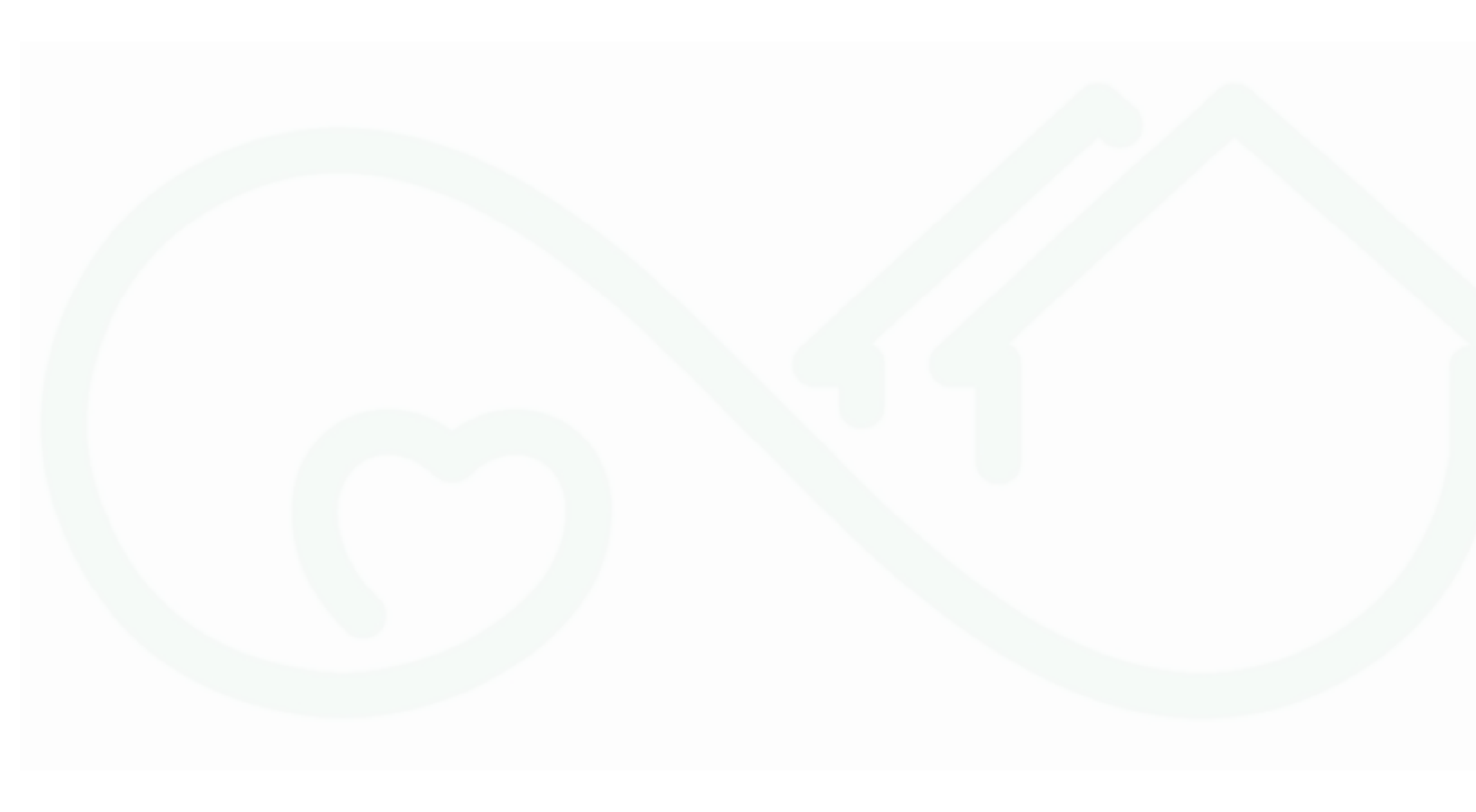

# Se connecter

Étant donné que SoinsCommunautairesNB détient des informations personnelles, nous avons la responsabilité de protéger ces informations. Outre le nom d'utilisateur et le mot de passe uniques, SoinsCommunautairesNB utilise une deuxième couche de sécurité, l'authentification multifactorielle, pour s'assurer que les personnes qui se connectent au système disposent d'un accès autorisé.

**IMPORTANT:** Salesforce vous a envoyé un e-mail vous demandant de vérifier vos informations d'identification (e-mail) et de définir un mot de passe. Faites-le avant de suivre les étapes suivantes.

- 1. Allez sur https://ccnb-scnb.gnb.ca/partnerportal/s/
- 2. Copiez le lien ci-dessus dans la barre de recherche de votre navigateur. Cliquez sur l'icône en **d'étoile** pour mettre le lien en favori ou en signet afin d'y accéder rapidement et facilement.
- 3. Connectez-vous en utilisant votre nom d'utilisateur et votre mot de passe.

| runswick<br>c _ N _ A D _ |                                                             | <u>English</u> | Se déconnecter |
|---------------------------|-------------------------------------------------------------|----------------|----------------|
| Portail du                | partenaire des Services de soutien aux<br>ayant un handicap | perse          | onnes          |
|                           | Ouvrir une session dans votre compte pour commencer.        |                |                |
|                           | A Nom d'utilisateur                                         |                |                |
|                           | Mot de passe                                                |                |                |
|                           | Ouvrir une session                                          |                | )              |
|                           | Vous avez oublié votre mot de passe?                        |                |                |

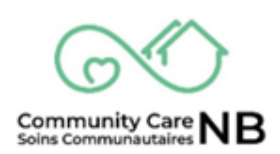

# Page d'accueil

La page d'accueil est l'endroit où vous arriverez chaque fois que vous vous connecterez à SoinsCommunautairesNB. C'est la façon dont vous vous déplacerez dans le système pour consulter les informations et les rapports sur les clients.

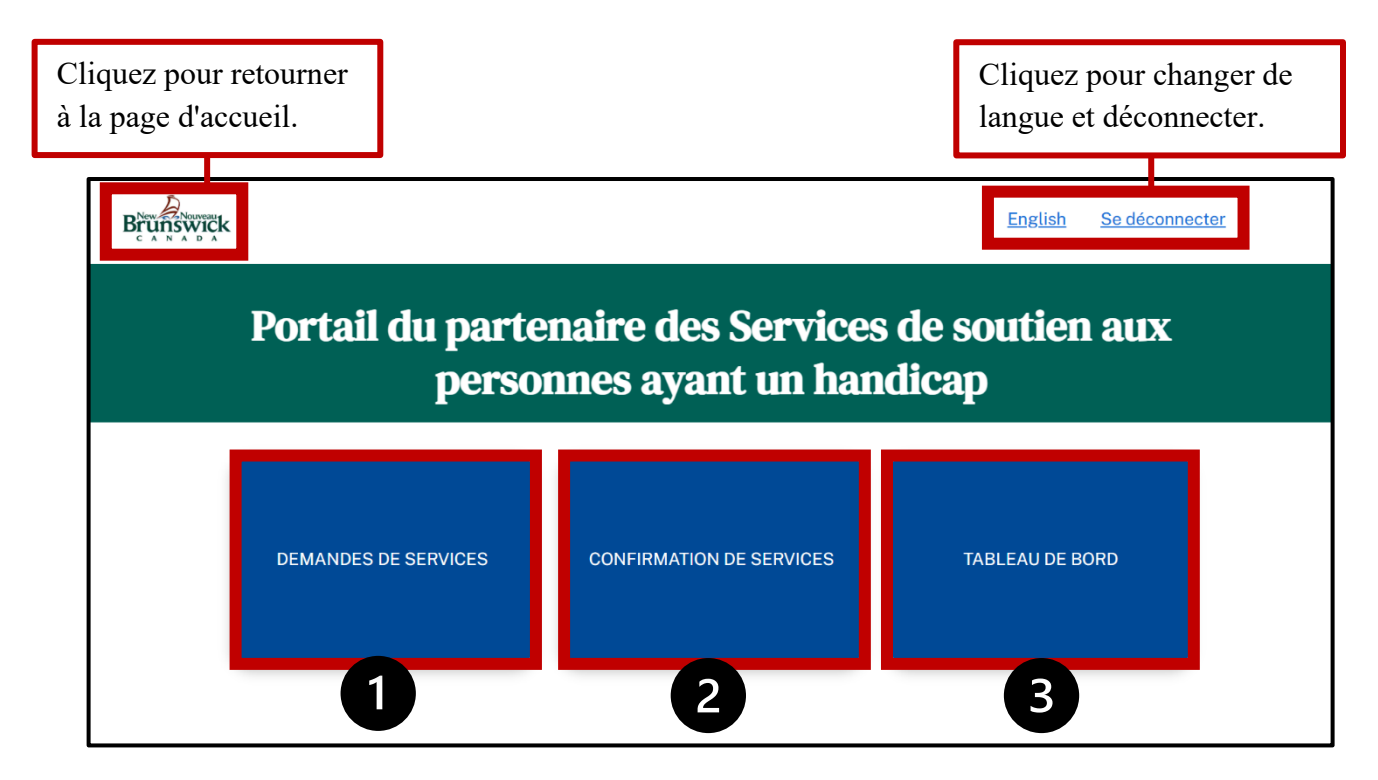

- 1. **Demandes de services** : Dans cette section, vous trouverez les résumés des commandes (également appelées commandes, demandes de service) qui vous ont été proposées par le développement social, ainsi que les services actuels et passés que vous avez offerts. C'est dans cette partie du portail que vous pourrez examiner, accepter ou refuser des services et communiquer directement avec le ministère du développement social.
- 2. **Confirmation de services:** En sélectionnant cet onglet, vous ouvrirez la fenêtre des confirmations de service, dans laquelle vous pourrez créer et accéder aux ébauches, aux confirmations de service téléversées, validées et soumises (c.-à-d., factures).
- Tableau de bord des demandes de service : Le tableau de bord affiche des rapports relatifs aux nouvelles commandes (30 derniers jours), aux commandes arrivant à expiration (30 prochains jours), ainsi que des résumés de toutes les commandes activées et résiliées. Les rapports peuvent être consultés et exportés.

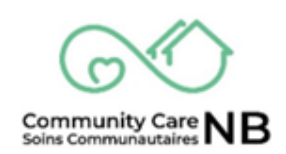

# **Confirmations de service**

Lorsque les services qui ont été fournis par un organisme sont prêts à être confirmés et traités aux fins de paiement, il faut suivre les étapes suivantes :

- a. **Première étape :** Déterminer les services qui doivent être facturés et générer une liste de tous les services actifs pour la période de référence (p. ex. semaine dernière, mois dernier).
- b. Deuxième étape : Créer le fichier pour saisir les heures/unités « réelles », etc.
- c. **Troisième étape :** Valider l'information (le système vérifiera s'il y a des erreurs) et, en dernier lieu, soumettre le fichier. La fonction Soumettre permet d'envoyer le fichier directement à Service Nouveau-Brunswick aux fins de paiement.

#### **Remarques sur les confirmations de service :**

- Les confirmations de service peuvent être envoyées à tout moment.
- Possibilité de soumettre plusieurs confirmations (p. ex. envoi du 1<sup>er</sup> mars, envoi du 1<sup>er</sup> avril).
- S'il faut modifier un service, une nouvelle demande de service est générée et doit être acceptée par le fournisseur de services et DS afin d'être activée.
- Les heures/unités sont calculées sur une base mensuelle. Si vous les soumettez sur une base hebdomadaire, les valeurs de chaque soumission seront prélevées des valeurs mensuelles. Vous ne pourrez pas soumettre un nombre d'heures/unités supérieur aux valeurs mensuelles approuvées; cependant, les variations d'une semaine à l'autre pour refléter les variations réelles du service sont autorisées. Par exemple, un client reçoit une séance de soins des pieds par mois pendant un an. Il a maintenant besoin de 2 séances en juin et juillet. Les commandes figurant dans le sommaire des commandes seront ajustées par le service de développement social et automatiquement activées. Une fois les ajustements effectués, les commandes pour juin et juillet indiqueront 2 séances au lieu de 1.
- Les confirmations de service ne peuvent pas chevaucher plusieurs mois. Il est possible de soumettre plusieurs confirmations de service. Par exemple, des confirmations allant du 1<sup>er</sup> avril au 30 avril. Mais il n'est pas possible de soumettre des confirmations allant du 15 avril au 15 mai. Les confirmations allant du 15 avril au 30 avril, et du 1<sup>er</sup> mai au 15 mai peuvent être transmises.

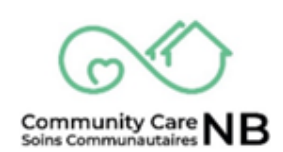

- Vous confirmez les services rendus, et non les services approuvés. Le fait de déclarer des services qui n'ont pas été rendus au client constitue une fraude. Cette fausse déclaration contrevient à l'entente de service et peut mener à la résiliation de l'entente.
- Les numéros de facture / confirmation du fournisseur doivent être uniques dans tous les systèmes (CommunityCareNB et VEIS/NBFamilles). Si le numéro de facture/confirmation du fournisseur n'est pas unique, la confirmation de service sera rejetée et devra être soumise avec un numéro de facture unique.

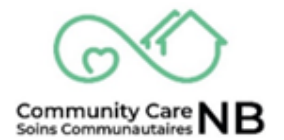

### Aperçu de la page des confirmations de service

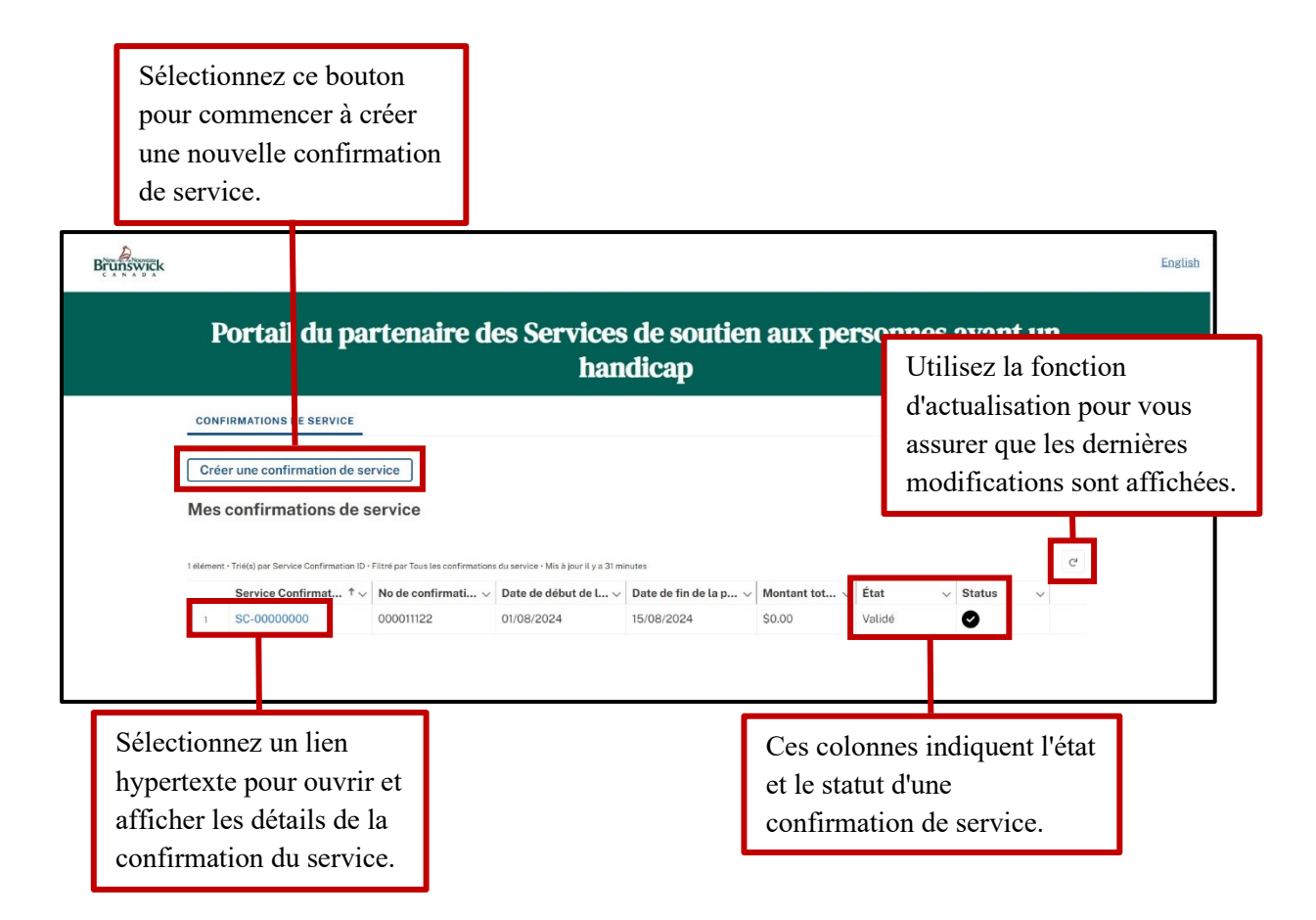

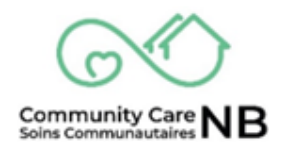

# Comment créer la liste des confirmations de service

1. Sélectionnez le bouton de commande Créer une confirmation de service.

| Brunswick                     | English Se déconnecter                                                      |
|-------------------------------|-----------------------------------------------------------------------------|
| Р                             | il du partenaire des Services de soutien aux<br>personnes ayant un handicap |
| CONFIRMATIO                   | ervice<br>Denfirmation de service                                           |
| Mes confir<br>My Service Conf | is/Mes confs de service                                                     |

2. La fenêtre **Créer une confirmation de service** s'affiche (centre de service, date de début et date de fin de la période de service).

| Centre service facturé | * | Date de début de la période de service | *Date de fin de la période de service |
|------------------------|---|----------------------------------------|---------------------------------------|
| Aucun                  | ÷ | 曲                                      |                                       |
|                        |   |                                        |                                       |

- 3. Sélectionnez le **centre de service** (région de la province dans laquelle le service a été fourni) dans le menu déroulant.
- 4. Sélectionnez les dates de début et de fin de la période de service (p. ex., hebdomadaire).

**REMARQUE:** Vous recevrez un message d'erreur si :

- a) La date de fin de service se situe dans le futur.
- b) La date de début du service remonte à plus d'un an.
- c) Les dates de début et de fin de service ne se situent pas dans le même mois de la même année.

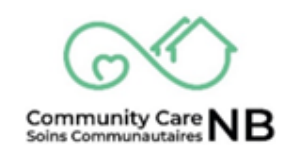

- 5. Une fois terminé, cliquez sur le bouton Suivant.
- 6. La fenêtre **Ma demande de service** s'affiche. Dans cette fenêtre, vous pouvez sélectionner toutes les demandes de service qui s'appliquent pour la période de service saisie dans la fenêtre précédente.

| Créer une confirmation de service |                               |                                                                        |                         |                        |                         |  |
|-----------------------------------|-------------------------------|------------------------------------------------------------------------|-------------------------|------------------------|-------------------------|--|
| /les                              | demandes de service           |                                                                        |                         |                        |                         |  |
| 4                                 | éléments sur 4 • 0 éléments s | électionnés                                                            |                         | Q Recherchez dar       | ns cette liste          |  |
|                                   | Numéro de la résumé $\vee$    | Nom du service $\lor$                                                  | Nom du compte v         | Date de début du résum | Date de fin du résumé d |  |
|                                   | OS-0000220                    | Home Support/Personal<br>Care - Soutien a<br>domicile/Soins personnels | Tiffany Allison Corbett | 18 juin 2024           | 16 juin 2025            |  |
|                                   | OS-0000358                    | Meal Services - Services de repas                                      | Jonah Vasquez           | 1 févr. 2025           | 30 nov. 2025            |  |
|                                   | OS-0000359                    | Home Support/Personal<br>Care - Soutien a<br>domicile/Soins personnels | Jonah Vasquez           | 1 mars 2025            | 31 déc. 2025            |  |
|                                   | OS-0000406                    | Family/Ind Support Worker<br>- Travailleur de soutien                  | Dwight Schrute          | 1 févr. 2025           | 31 janv. 2026           |  |

7. Saisissez votre **numéro de confirmation du fournisseur** (c'est-à-dire le numéro de la facture). Cliquez sur **Suivant**.

| *No de confirmation du fournisseur |  |
|------------------------------------|--|
|                                    |  |
|                                    |  |

**IMPORTANT:** Les numéros de facture doivent être uniques dans tous les systèmes (SoinsCommunautairesNB et VEIS/NBFamilies). Si le numéro de facture/confirmation du fournisseur n'est pas unique, la confirmation de service sera rejetée et devra être soumise avec un numéro de facture unique.

Community Care

#### 8. La confirmation du service créé s'affiche. État et statut en ébauche.

| Confirmation du service         Sc.00000105         Status       Date de début de la période de service         01/03/2025       Date de fin de la période de service         Télécharger       Téléversement         Confirmation des services       Valider         Confirmation des services       Confirmation des services | English Se déconnecter<br>Portail du partenaire des Services de soutien aux personnes<br>ayant un handicap |                                                       |                                                   |                                        |  |  |  |
|----------------------------------------------------------------------------------------------------|----------------------------------------------------------------------------------------------------|-------------------------------------------------------|---------------------------------------------------|----------------------------------------|--|--|--|
| Télécharger     Téléversement     Valider     Soumettre       Confirmation des services     Confirmation des services     Confirmation des services                                                                                                    | Confirmation du service         SC-00000105         Status       Date de début de l          01/03/2025    | a période de service Date de fin d<br>31/03/2025      | e la période de service                           |                                        |  |  |  |
| ▲ Télécharger Charger v Valider v Soumettre                                                                                                    | Télécharger<br>Confirmation des services                                                                   | Téléversement<br>Confirmation des services<br>Charger | Valider<br>Confirmation des services<br>✓ Valider | Soumettre<br>Confirmation des services |  |  |  |

**REMARQUE :** Vous recevrez un message d'erreur si :

a) Le même numéro de confirmation de fournisseur est utilisé pour une autre confirmation de service.

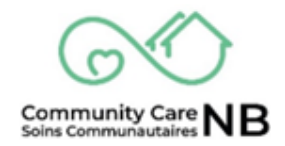

### Comment ajouter/modifier l'ID de la taxe et de la TVH/TPS

L'indicateur de taxe et le numéro d'identification de la TVH et de la TPS sont requis avant de soumettre une confirmation de service - l'indicateur de taxe est un champ obligatoire.

1. À partir de la Liste des confirmations de service, ouvrez la **Confirmation de service ébauche**.

| I                | ortail du pa                                                                                     | rtenaire de                                                                                                    | es Services<br>han                               | de soutien<br>dicap                               | aux pe                          | er n    | es ayan                    | t un |
|------------------|--------------------------------------------------------------------------------------------------|----------------------------------------------------------------------------------------------------|--------------------------------------------------|---------------------------------------------------|---------------------------------|---------|----------------------------|------|
| CON              | FIRMATIONS DE SERVICE                                                                            |                                                                                                    |                                                  |                                                   |                                 |         |                            |      |
| Cré              | er une confirmation de se                                                                        | rvice                                                                                                    |                                                  |                                                   |                                 |         |                            |      |
| Mes              | confirmations de s                                                                               | ervice                                                                                                    |                                                  |                                                   |                                 |         |                            |      |
|                  |                                                                                                  |                                                                                                    | en de constan - Min à lorer II se come           | minute                                            |                                 |         |                            | c    |
| 3 élémer         | its • Trié(s) par Service Confirmation ID                                                        | <ul> <li>Filtré par Tous les confirmatio</li> </ul>                                                                   | ns du service - Mis a jour it y a une            |                                                   |                                 |         |                            |      |
| 3 élémer         | its • Trié(s) par Service Confirmation ID<br>Service Confirmat ↑ ~                               | <ul> <li>Filtré par Tous les confirmation</li> <li>No de confirmati v</li> </ul>                                      | Date de début de l v                             | Date de fin de la p $\vee$                        | Montant tot                     |         | ✓ Status                   | ~    |
| er               | service Confirmation ID<br>Service Confirmat ↑ ∨<br>SC-00000000                                  | <ul> <li>Filtré par Tous les confirmation</li> <li>No de confirmati v</li> <li>000011122</li> </ul>                   | Date de début de l ~<br>01/08/2024               | <b>Date de fin de la p</b> ∨<br>15/08/2024        | Montant tot                     |         | <ul><li>✓ Status</li></ul> | ~    |
| itémer<br>1<br>2 | Its • Triéfs) par Service Confirmation ID<br>Service Confirmat 1 ~<br>SC-00000000<br>SC-00000073 | <ul> <li>Filtré par Tous les confirmation</li> <li>No de confirmati ~</li> <li>000011122</li> <li>12345678</li> </ul> | Date de début de l ~<br>01/08/2024<br>04/09/2024 | Date de fin de la p ∨<br>15/08/2024<br>05/09/2024 | Montant tot<br>\$0.00<br>\$0.00 | Ébauche | ✓ Status                   | Ý    |

2. Une fois la confirmation ouverte, faites défiler vers le bas pour afficher les champs d'**Information sur la confirmation de service**.

| ate de début de la période de service<br>1/09/2024 | Date de fin de la période de service<br>05/09/2024 |
|----------------------------------------------------|----------------------------------------------------|
| and a Ora firmation ID                             |                                                    |
| ervice Confirmation ID                             | Centre de service facturé                          |
| C-0000074                                          | Saint John / Saint John                            |
| o de confirmation du fournisseur                   | Fournisseur de services                            |
| 11111                                              | Denise Service Provider                            |
| o de TVH/TPS                                       | Indicateur de taxe                                 |
| /                                                  |                                                    |
| lontant total de la confirmation                   | Montant de la taxe                                 |
| 0.00                                               | \$0.00                                             |

3. Trouvez les champs Numéro de TVH/TPS et Indicateur de taxe.

4. Sélectionnez une des icônes de crayon pour ouvrir les champs modifiables.

| <ul> <li>Information sur la confirmation du servi</li> </ul> | ice                                  |
|--------------------------------------------------------------|--------------------------------------|
| État                                                         | Indiquer la raison                   |
| Ébauche                                                      |                                      |
| Date de début de la période de service                       | Date de fin de la période de service |
| 04/09/2024                                                   | 05/09/2024                           |
| Service Confirmation ID                                      | Centre de service facturé            |
| SC-00000074                                                  | Saint John / Saint John              |
| No de confirmation du fournisseur                            | urnisseur de services                |
| 111111                                                       | Denise Service Provider              |
| No de TVH/TPS                                                | Indicateur de taxe                   |
|                                                              |                                      |
| Montant total de la confirmation                             | Montant de la taxe                   |
| \$0.00                                                       | \$0.00                               |
| au  Historique de l'état de confirmation du s                | service                              |
| Date de validation                                           | Date de soumission                   |
|                                                              |                                      |

- 5. Saisissez l'identifiant de la TVH/TPS (le cas échéant) dans le champ correspondant.
- 6. Sélectionnez l'**Indicateur de taxe** applicable à partir du menu déroulant. Cliquez sur le bouton **Enregistrer**.

| inswick     |                                                       |                                               | English  | Se déconnect |
|-------------|-------------------------------------------------------|-----------------------------------------------|----------|--------------|
|             |                                                       |                                               |          |              |
|             |                                                       |                                               |          |              |
|             | mation sur la confirmation du service                 |                                               |          |              |
|             | nfirmation du fournisseur                             |                                               |          |              |
|             |                                                       |                                               |          |              |
|             |                                                       |                                               |          |              |
|             |                                                       | Indiquer la raison                            | <b>F</b> |              |
|             |                                                       |                                               |          |              |
|             | but de la période de service                          | Date de fin de la période de convise          |          |              |
|             |                                                       | t v - Aucun -                                 |          |              |
|             | firmation des services                                | C-complet                                     |          | _            |
| SC-00,0010  | 05                                                    | e o complete                                  |          |              |
| No de TV    | /H/TPS                                                | F S-taxes en sus                              |          |              |
|             |                                                       | H – hors de la province                       |          |              |
| Montant     | total de la confirmation                              | P-partiel                                     |          |              |
| \$0.00      |                                                       | - Aucun-                                      |          |              |
| Ce champ es | st calculé lors de l'enregistrement                   | , labari                                      |          |              |
| No de fou   | ırnisseur                                             | Montant de la taxe                            |          |              |
| 1234567     | at a la dé la sa de l'anna sistemant                  | \$0.00                                        |          |              |
| Ce champ es | a calcule lors de l'enregistrement                    | Ce champ est calcule lors de l'enregistrement |          |              |
| → Hist      | orique de l'état de confirmation <del> du servi</del> |                                               |          |              |
|             | Annuler                                               | Enregistrer                                   |          |              |

#### **REMARQUE :** Vous recevrez un message d'erreur si :

a) Indicateur de taxe manquant et numéro d'identification de la TVH manquant (s'il y a lieu)

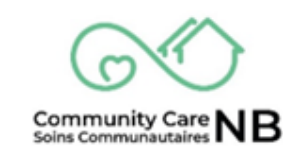

# Soumission pour un petit lot de services (saisie manuelle)

Si vous soumettez une confirmation de service pour un seul service ou un petit groupe de services, SoinsCommunautairesNB vous permet de saisir les informations manuellement (c'est-à-dire une par une). Si vous soumettez une confirmation pour de nombreux services, vous pouvez vous reporter à la section <u>Soumission d'un grand lot de services (CSV)</u> pour en savoir plus sur la manière de procéder de manière plus efficace.

1. Dans le champ <u>Éléments de confirmation de service</u> (c.-à-d. chaque demande/ordre de service), sélectionnez le **numéro** applicable.

| ڭ<br>3 élém | Servi mation Items (3)       | ⁄lis à jour i | l y a quelques seconde | 25            |                             |                  |         |        | ¢a. ⊂          |
|-------------|------------------------------|---------------|------------------------|---------------|-----------------------------|------------------|---------|--------|----------------|
|             | No de arritical de service 🕇 | · ·           | Nom du cl $\vee$       | Demand $\lor$ | Nom du s $ \smallsetminus $ | Coût tota $\lor$ | État    | $\sim$ | Indiquer la ra |
| 1           | SCI-00000163                 |               | Tiffany Corb           | 00000171      | Home Supp                   | \$0.00           | Ébauche |        |                |
| 2           | SCI-00000164                 |               | Jonah Vasqu            | 00000415      | Meal Servic                 | \$0.00           | Ébauche |        |                |
| 3           | SCI-00000165                 |               | Jonah Vasqu            | 00000418      | Home Supp                   | \$0.00           | Ébauche |        |                |

2. Dans la fenêtre de détail de l'élément de confirmation de service, sélectionnez n'importe quelle i**cône de crayon**.

| ŴĨĊĸ                                                                                                    |                                               |                                              | English Se déconnecter |
|----------------------------------------------------------------------------------------------------|-----------------------------------------------|----------------------------------------------|------------------------|
| Service Confirmati                                                                                                    | on Item                                       |                                              |                        |
| Appliquer au mois/à<br>01/03/2025                                                                                                    | l'année État<br>Ébauche                       |                                              |                        |
| ✓ Élément de la contraction de la contraction de la contractica de la contractica de la contractic | e confirmation du service                     |                                              |                        |
| État<br>Ébauche                                                                                                    |                                               | diquer la raison                             |                        |
| No de confirmation<br>SCI-00000163                                                                                                    | n d'article de service                        | o de confirmation des services<br>0-00000105 |                        |
| Nom du client<br>Tiffany Corbett                                                                                                    |                                               | rder Summary                                 |                        |
| Nom du service<br>Home Support/Persona                                                                                                    | al Care - Soutien a domicile/Soins personnels | vpe de paiement<br>current                   |                        |
| ∨ Coût de ba                                                                                                    | ISE                                           |                                              |                        |
| Type d'unité<br><sub>Heure</sub>                                                                                                    |                                               | sux<br>\$29.47                               |                        |
| Unités                                                                                                    |                                               | Coût de base                                 |                        |

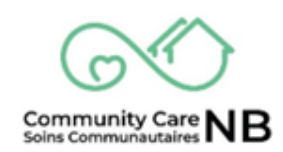

3. Tous les champs éditables/modifiables peuvent maintenant être modifiés.

|                                   | <u>Eligitsti</u> <u>Se deconner</u>                     |
|-----------------------------------|---------------------------------------------------------|
| ✓ Coût de base                    |                                                         |
| Type d'unité                      | Taux                                                    |
| Heure                             | \$29.47                                                 |
| Unités                            | Coût de base                                            |
|                                   | \$0.00                                                  |
|                                   | \$0.00<br>Cout de KMs                                   |
|                                   | \$0.00<br>Ce champ est calculé lors de l'enregistrement |
| ✓ Autres coûts                    |                                                         |
| Autres coûts (transport – autres) | Autres coûts (frais administratifs)                     |
|                                   |                                                         |
|                                   |                                                         |

4. Saisissez toutes les informations requises en faisant défiler l'écran vers le bas (par exemple, le nombre d'heures fournies sous forme d'unités, de kilomètres, de congés statutaires, etc.) et cliquez sur Enregistrer.

|                                   |                                               | 0 |
|-----------------------------------|-----------------------------------------------|---|
| ∨ Coût de base                    |                                               |   |
| Type d'unité                      | Taux                                          |   |
| Heure                             | \$29.47                                       |   |
| Unités                            | Soût de base                                  |   |
| 2,00                              | \$0.00                                        |   |
|                                   | Ce champ est calculé lors de l'enregistrement |   |
| ∨ Cout de KMs                     |                                               |   |
| Unités (km)                       | Taux par kilomètre                            |   |
|                                   | \$0.00                                        |   |
|                                   | Cout de KMs                                   |   |
|                                   | \$0.00                                        |   |
|                                   | Ce champ est calculé lors de l'enregistrement |   |
| ✓ Autres coûts                    |                                               |   |
| Autres coûts (transport – autres) | Autres coûts (frais administratifs)           |   |
|                                   |                                               |   |
|                                   |                                               |   |

#### **REMARQUE:** Vous recevrez un message d'erreur si :

a. Les unités ne sont pas saisies en quart d'unité, en demi-unité ou en unité entière (par exemple, **quart d'unité** : **3,25** / **3,50** / **3,75**).

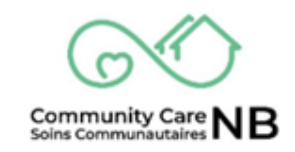

# Soumission d'un grand lot de services (CSV)

Si vous avez beaucoup de services à confirmer et à soumettre en même temps, le moyen le plus efficace est de télécharger un fichier CSV qui recueillera les informations des services sélectionnés au cours du processus de création (voir: <u>Comment créer une confirmation de service</u>)

# **Comment télécharger les éléments de la confirmation de service et fournir les informations requises ?**

1. À partir de la fenêtre Confirmation de service (*préliminaire*), sélectionnez le bouton **Télécharger** pour télécharger le **Fichier de l'élément de la confirmation de service**.

| Télécharger               | Téléversement                                                 | Valider                   | Soumettre                 |
|---------------------------|---------------------------------------------------------------|---------------------------|---------------------------|
| Confirmation des services | Confirmation des services                                     | Confirmation des services | Confirmation des services |
| L Télécharger             | Charger<br>↑ des<br>fichiers ou<br>déposer<br>des<br>fichiers | ✓ Valider                 | ✓ Soumettre               |

2. Le Fichier est téléchargé. Pour Ouvrir le fichier, sélectionnez le lien Ouvrir le fichier à partir de la fenêtre contextuelle située dans le coin supérieur droit de cotre navigateur.

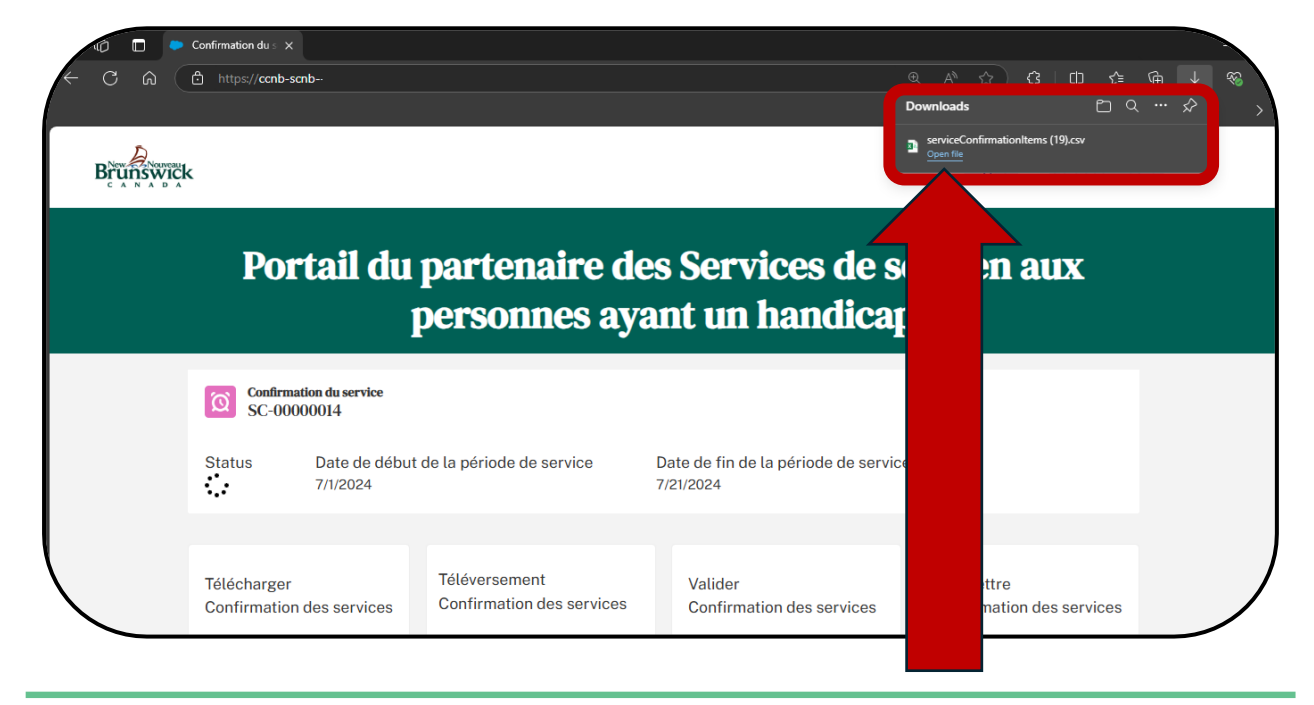

3. Le fichier s'ouvre et les champs ID de l'élément de confirmation de service, Nom du produit, ID de la demande de service, Nom du client, Type d'unité et Taux sont déjà remplis.

| AutoSave 💽 🗄 りょ 🤄 🗞 ・                          | ≂ serviceCo                      | onfirmationItems (6) 🗸                 |                   | ♀ Search                        |                   |                       |                   |
|------------------------------------------------|----------------------------------|----------------------------------------|-------------------|---------------------------------|-------------------|-----------------------|-------------------|
| File Home Insert Draw Pa                       | ige Layout Formulas Data R       | eview View Automate                    | e Help            |                                 |                   |                       |                   |
| Calibri                                        | - 11 - A^ A ≡ Ξ Ξ 🗞              | ✓ <sup>ab</sup> <sub>c</sub> Wrap Text | General           | -                               | Norn              | nal Bad               | Good              |
| Paste<br>✓ <sup>S</sup> Format Painter B I U ✓ | ⊞ •   <b>◊</b> • ▲ •   ≡ ≡ ≡   ⊡ | 连 🖽 Merge & Center 👻                   | \$~% ? 58         | .00 Conditional<br>Formatting ~ | Format as Table ~ | tral Calculatio       | n Check Cell      |
| Clipboard F                                    | ont 5                            | Alignment 5                            | Number            | rs.                             |                   | Styles                |                   |
|                                                | C                                | D                                      | F F               | 6                               | н                 | 1                     |                   |
| 1 Confirmation des services Nom du prod        | duit ID de la demande de service | Nom du client Nombre dâ                | €™unités Type dâ€ | ™unité Taux k                   | (ilométrage Ta    | aux par kilomètre Aut | res coûts (transp |
| 2 SCI-00000157 Home Suppo                      | ort Initial 103                  | Garden Salad                           | Hour              | 29.47                           |                   |                       |                   |
| 3 SCI-00000158 Meal Service                    | es - Servic 785                  | Garden Salad                           | Meal              | 7                               |                   |                       |                   |
| 4 SCI-00000159 Home Suppo                      | ort/Perso 788                    | Garden Salad                           | Hour              | 29.47                           |                   |                       |                   |
| 5 SCI-00000160 Family/Ind Si                   | upport W 790                     | Garden Salad                           | Hour              | 25.67                           |                   |                       |                   |
| 7 Respite Care                                 | - Soins t 791                    | Garden Salad                           | . Day             | 75                              |                   |                       |                   |

 Entrez le Nombre d'unités (p. ex. heures, jours, etc.) reçues par le client pour la période de service indiquée (p. ex. semaine, mois). Assurez-vous qu'une valeur a été attribuée à tous les champs/toutes les colonnes (p. ex. 0 si aucune valeur n'est applicable ou n'existe), sinon la validation échouera.

| ,  | AutoSave 💽 🕅   | 団 り·        | · (~ §         | * ÷           |                       | servi         | ceConfir     | mationItem    | ; (6) 🗸    |            |         |        | ρs                      | Search                   |             |                  |        |           |              |
|----|----------------|-------------|----------------|---------------|-----------------------|---------------|--------------|---------------|------------|------------|---------|--------|-------------------------|--------------------------|-------------|------------------|--------|-----------|--------------|
| F  | ile Home       | Insert      | Draw           | Page Layou    | t Formula             | as Data       | Revie        | w View        | Automa     | ate        | Help    |        |                         |                          |             |                  |        |           |              |
| [  |                | C           | alibri         | <b>~</b> 11   | - A^ A                | ΞΞ            | ≫~~          | ab<br>Ce Wrap | Text       | Ge         | neral   |        | ~                       |                          |             | Normal           | Bad    |           | Good         |
| Pa | aste<br>✓      | ainter      | B I <u>U</u> ∙ | •   <u>-</u>  | <u>∽</u> ~ <u>A</u> ~ | ≣≡≡           | <b>€</b> ⊒ → | 🔁 Merg        | e & Center | - \$       | ~ %     | 9 500  | .00<br>- <del>×</del> 0 | Conditiona<br>Formatting | I Format as | Neutral          | Calcu  | lation    | Check Cell   |
|    | Clipboard      | L2          |                | Font          | اليا<br>الع           |               | Aligi        | nment         |            | r <u>s</u> | Numb    | er     | ۲ <u>م</u>              |                          |             | St               | rles   |           |              |
| E1 | .0 -           | : ×         | $\sqrt{-f_x}$  |               |                       |               |              |               |            |            |         |        |                         |                          |             |                  |        |           |              |
|    |                |             |                |               |                       |               |              |               |            |            |         |        |                         |                          |             |                  |        |           |              |
|    |                |             |                |               |                       |               |              |               |            |            |         |        |                         |                          |             |                  |        |           |              |
|    |                |             |                |               |                       |               |              |               |            |            |         |        |                         |                          |             |                  |        |           |              |
|    | A              |             |                | В             |                       | С             |              | D             |            | E          |         |        | F                       | G                        | н           | - I.             |        |           | J            |
| 1  | Confirmation d | es services | Nom du p       | oroduit       | ID de la dem          | nande de serv | ice No       | m du clie     | Nombre     | d'un       | nités T | pe dâ€ | €™unit                  | té Taux                  | Kilométra   | age Taux par kil | omètre | Autres co | Żts (transpo |
| 2  | SCI-00000157   |             | Home Sup       | pport Initial |                       |               | 103 Ga       | rden Sala     |            |            | 2 H     | ur     |                         | 29.47                    |             |                  |        |           |              |
| З  | SCI-00000158   |             | Meal Serv      | ices - Servio |                       |               | 785 Ga       | rden Sala     |            |            | 2 1     | al     |                         | 7                        |             |                  |        |           |              |
| 4  | SCI-00000159   |             | Home Sup       | pport/Perso   |                       |               | 788 Ga       | rden Sala     |            |            | 2 H     | ur     |                         | 29.47                    |             |                  |        |           |              |
| 5  | SCI-00000160   |             | Family/In      | d Support V   |                       |               | 790 Ga       | rden Sala     |            |            | 2 F     | ur     |                         | 25.67                    |             |                  |        |           |              |
| 6  | SCI-00000161   |             | Respite C      | are - Soins i |                       |               | 791 Ga       | rden Sala     |            |            | 2 [     | Y      |                         | 75                       |             |                  |        |           |              |
| 7  |                |             |                |               |                       |               |              |               |            |            |         |        |                         |                          |             |                  |        |           |              |

5. Sauvegardez le fichier sur votre ordinateur dans un dossier désigné (p. ex. confirmations de service) et portant un nom facilement identifiable, en veillant à inclure l'ID de confirmation de service (p. ex. CS-00000032 – 1 au 5 avril). Cliquez sur Sauvegarder.

**REMARQUE**: certains champs (par exemple, kilomètres, autres coûts) ne s'appliquent pas à tous les services ; il suffit de sauter les cellules qui ne s'appliquent pas à votre service.

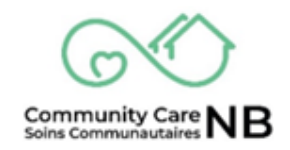

# **Comment charger les éléments de la confirmation de service (fichier CSV)**

1. Dans la fenêtre Confirmation de service visée (*préliminaire*), sélectionnez le bouton **Téléverser OU** glissez et déposez le fichier.

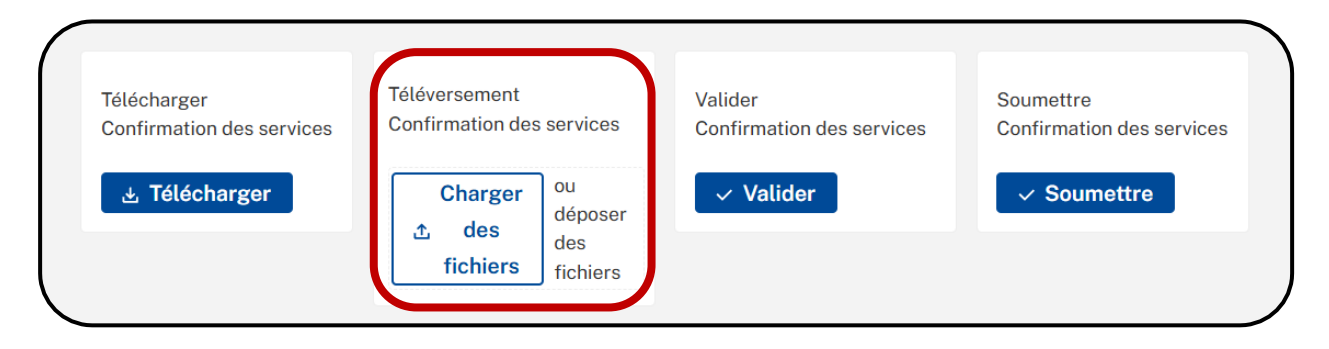

2. **Trouvez** le fichier des éléments de la confirmation de service et sélectionnez « **Ouvrir** » pour lancer le téléversement.

| 💽 Open         |                                                                   |                                |     |                                      |  |          |
|----------------|-------------------------------------------------------------------|--------------------------------|-----|--------------------------------------|--|----------|
|                | > Documents > Service Confirmations                               |                                |     |                                      |  | %        |
| Organize 🕶 New | folder                                                            | 🗐 • 🗊 🌖                        | 2   |                                      |  |          |
| A Home         | Name Gre Date mutified Tune Gre                                   |                                |     |                                      |  | Français |
| 🔁 Gallery      | SC-00000082 - April 1-5 4/17/2024 12:00 PM Microsoft Excel C 5 KB |                                |     |                                      |  |          |
| Desktop        |                                                                   |                                |     |                                      |  |          |
| Documents      |                                                                   |                                | es  |                                      |  |          |
| 🚽 Downloads    |                                                                   |                                |     |                                      |  |          |
| Pictures       |                                                                   |                                |     |                                      |  |          |
| Windows (C:)   |                                                                   |                                |     |                                      |  |          |
| Videos         |                                                                   |                                | _   |                                      |  |          |
|                |                                                                   |                                |     |                                      |  |          |
| > 📮 This PC    |                                                                   |                                | ems | Submit<br>Service Confirmation Items |  |          |
|                |                                                                   |                                |     | Cubmit                               |  |          |
|                |                                                                   |                                |     | ♥ Subinit                            |  |          |
| '              | ee name: SL-0000032 - April 1-5                                   | Iload from mobile Open  Cancel |     |                                      |  |          |
|                | Service Confirmation Information                                  |                                | ,   |                                      |  |          |
|                | State                                                             | Reason                         |     |                                      |  |          |
|                |                                                                   |                                |     |                                      |  |          |
|                |                                                                   |                                |     |                                      |  |          |

3. Attendez l'apparition du **crochet vert**, indiquant que le fichier a été téléversé avec succès, et cliquez sur le bouton **Terminé**.

|                          | Charger des fichiers |
|--------------------------|----------------------|
| SC-00000157.csv<br>494 B | Ø                    |
| 1 fichier sur 1 chargé   | Terminer             |

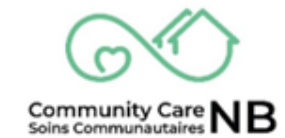

#### **REMARQUE :** Vous recevrez un message d'erreur si :

a. Vous avez téléversé le mauvais fichier CSV dans une confirmation de service

- 4. Un message de confirmation s'affiche.
- 5. Faites défiler la page vers le bas et trouvez le champ Éléments de la confirmation de service. L'État de chaque élément sera maintenant « téléversé ».

| Ŭ      | Service Confirmat                          | tion Items (1)           |                         |                             |             |            | \$ · C                 |
|--------|--------------------------------------------|--------------------------|-------------------------|-----------------------------|-------------|------------|------------------------|
| 1 élém | ent • Trié(s) par No de co                 | onfirmation d'article de | service • Mis à jour il | y a quelques secondes       | 5           |            |                        |
|        | No de c $\uparrow{\scriptstyle\checkmark}$ | Nom du c $ \lor $        | Demand $\lor$           | Nom du s $ \smallsetminus $ | Coût tota 🗸 | État 🗸 🗸   | Indiquer la rai $\vee$ |
| 1      | SCI-000000                                 | Lillian Mars             | 00000234                | Home Supp                   | \$2,948.57  | Téléchargé | Téléversement r        |

# Valider les éléments de la confirmation de service

 Lorsque tous les éléments sont à jour et que l'information fournie est prête à être validée (p. ex. le nombre d'heures exact a été saisi dans le document Éléments de la confirmation de service), sélectionnez le bouton Valider.

| Télécharger               | Téléversement                            | Valider                   | Soumettre                 |
|---------------------------|------------------------------------------|---------------------------|---------------------------|
| Confirmation des services | Confirmation des services                | Confirmation des services | Confirmation des services |
| ط Télécharger             | Chargerou☆desfichiersdesfichiersfichiers | ✓ Valider                 | ✓ Soumettre               |

2. La page sera actualisée et l'État de tous les éléments de la confirmation de service sera modifié.

| ervice Confirmation Items (5) | mation Items (5) |                                                                               |                        |  |
|-------------------------------|------------------|-------------------------------------------------------------------------------|------------------------|--|
| Service Confirmation Item ID  | Client Name      | Nom du service                                                                | État                   |  |
| SCI-00000157                  |                  | Home Support Initial Assessment - Evaluation initiale pour soutien a domicile | Échec de la validation |  |
| SCI-00000158                  |                  | Meal Services - Services de repas                                             | Validé                 |  |
| SCI-00000159                  |                  | Home Support/Personal Care - Soutien a domicile/Soins personnels              | Validé                 |  |
| SCI-00000160                  |                  | Family/Ind Support Worker - Travailleur de soutien familial/individuel        | Validé                 |  |
| SCI-00000161                  |                  | Respite Care - Soins releve                                                   | Validé                 |  |

3. Sélectionnez Afficher tout pour voir l'état de tous les éléments de la confirmation de service.

| ervice Confirmation Item ID | Client Name | Nom du service                                                                | État                   |  |
|-----------------------------|-------------|-------------------------------------------------------------------------------|------------------------|--|
| CI-00000157                 |             | Home Support Initial Assessment - Evaluation initiale pour soutien a domicile | Échec de la validation |  |
| CI-00000158                 |             | Meal Services - Services de repas                                             | Validé                 |  |
| CI-00000159                 |             | Home Support/Personal Care-Soutien a domicile/Soins personnels                | Validé                 |  |
| CI-00000160                 | -           | Family/Ind Support Worker - Travailleur de soutien familial/individuel        | Validé                 |  |
| CI-00000161                 |             | Respite Care - Soins releve                                                   | Validé                 |  |

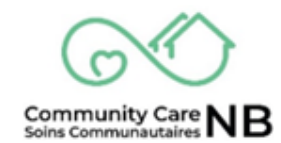

4. Examinez les États de tous les éléments de la confirmation de service. Vérifiez tous les éléments dont l'état est *Échec de la validation*.

| ments • Trié(s) par État • Mis à jour il y a 2 minute | 25              |                |                                                                               |                                        |                        |
|-------------------------------------------------------|-----------------|----------------|-------------------------------------------------------------------------------|----------------------------------------|------------------------|
| Service Confirmation Item ID $\sim$                   | Client Name 🗸 🗸 | Demande $\vee$ | Nom du service $\sim$                                                         | Coût total de la ligne de confirmation | État †                 |
| SCI-00000157                                          | Garden Salad    | 00000103       | Home Support Initial Assessment - Evaluation initiale pour soutien a domicile | \$58.94                                | Échec de la validation |
| SCI-00000158                                          | Garden Salad    | 00000785       | Meal Services - Services de repas                                             | \$14.00                                | Validé                 |
| SCI-00000159                                          | Garden Salad    | 00000788       | Home Support/Personal Care - Soutien a domicile/Soins personnels              | \$58.94                                | Validé                 |
| SCI-00000160                                          | Garden Salad    | 00000790       | Family/Ind Support Worker - Travailleur de soutien familial/individuel        | \$51.34                                | Validé                 |
| SCI-00000161                                          | Garden Salad    | 00000791       | Respite Care - Soins releve                                                   | \$0.00                                 | Validé                 |

**CONSEIL** : Cliquez sur le titre de la colonne *État* pour trier la liste – les confirmations dont la validation a échoué seront affichées ensemble.

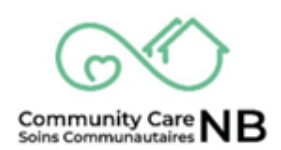

# Échecs de validation

Lorsqu'une validation échoue, vous devez ouvrir l'élément de confirmation du service pour en connaître la raison. Suivez les étapes ci-dessous pour ouvrir et afficher les éléments de validation qui ont échoué. **REMARQUE :** Si la validation d'un élément de confirmation de service échoue en raison d'une valeur de 0\$, la confirmation de service peut toujours être soumise.

1. À partir de la liste des éléments de la confirmation de service, sélectionnez le **numéro** d'élément de la CS dont la validation a échoué.

| s<br>élómo | mation Items (5)                    | 5               |                |                                                                               | \$ ·                                            |                        |
|------------|-------------------------------------|-----------------|----------------|-------------------------------------------------------------------------------|-------------------------------------------------|------------------------|
|            | Service Confirmation Item ID $\sim$ | Client Name 🗸 🗸 | Demande $\vee$ | Nom du service 🗸 🗸                                                            | Coût total de la ligne de confirmation $ \sim $ | État †                 |
| 1          | SCI-00000157                        | Garden Salad    | 00000103       | Home Support Initial Assessment - Evaluation initiale pour soutien a domicile | \$58.94                                         | Échec de la validation |
| 2          | SCI-00000158                        | Garden Salad    | 00000785       | Meal Services - Services de repas                                             | \$14.00                                         | Validé                 |
| 3          | SCI-00000159                        | Garden Salad    | 00000788       | Home Support/Personal Care - Soutien a domicile/Soins personnels              | \$58.94                                         | Validé                 |
| 4          | SCI-00000160                        | Garden Salad    | 00000790       | Family/Ind Support Worker - Travailleur de soutien familial/individuel        | \$51.34                                         | Validé                 |
| 5          | SCI-00000161                        | Garden Salad    | 00000791       | Respite Care - Soins releve                                                   | \$0.00                                          | Validé                 |
|            |                                     |                 |                |                                                                               |                                                 |                        |

2. Les détails de l'élément de la confirmation de service s'affichent.

| État                                                                          | Indiquer la raison                              |
|-------------------------------------------------------------------------------|-------------------------------------------------|
| Échec de la validation                                                        | Client Contribution must be equal to Basic Cost |
| Service Confirmation Item ID                                                  | No de confirmation des services                 |
| SCI-00000157                                                                  | <u>SC-00000075</u>                              |
| Client Name                                                                   | Demande de service                              |
| Garden Salad                                                                  | 00000103                                        |
| Nom du service                                                                | Type de paiement                                |
| Home Support Initial Assessment - Evaluation initiale pour soutien a domicile | Récurrent                                       |

#### 3. Trouvez l'État et le Motif.

**IMPORTANT :** Le **Motif** vous fournira une explication de l'échec de la validation. Vous pourrez ainsi apporter les corrections nécessaires.

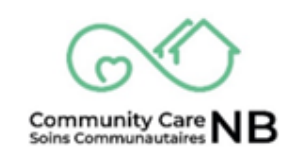

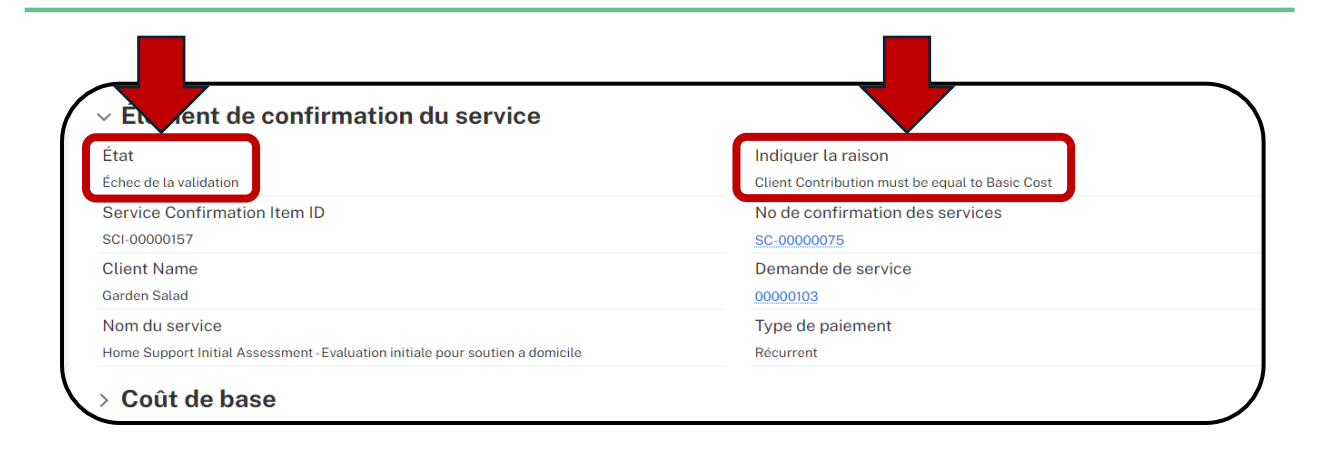

4. Objet : <u>Liste des erreurs et des échecs de validation</u> ci-dessous pour savoir comment corriger une validation qui a échoué.

**IMPORTANT :** Des mesures différentes devront être prises selon le motif de l'échec de la validation. Si l'information a été saisie de manière incorrecte (p. ex. nombre d'heures erroné), ces données doivent être corrigées (voir les étapes ci-dessous). Si un suivi est requis auprès de DS (p. ex. divergence entre nos dossiers), vous devrez peut-être confirmer le service à une date ultérieure, mais devez continuer à soumettre les autres services.

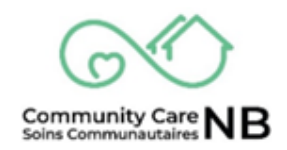

# Modifications des services individuels

Si le nombre d'éléments de demande de service est faible (par exemple, 2 éléments de confirmation de service), CommunityCareNB permet de saisir manuellement les informations au lieu de télécharger et de téléverser le fichier CSV. Pour en savoir plus, reportez-vous à la section <u>Corriger et soumettre à nouveau les services qui n'ont pas été validés</u>.

En outre, les éléments de confirmation de service peuvent être modifiés si des mises à jour doivent être apportées à un élément de confirmation de service. Reportez-vous à la demande de service pour examiner les détails de ce qui a été approuvé par le service de développement social pour le paiement. Si une demande de service doit être modifiée, contactez l'agent du développement social associé à la demande de service et enregistrez une demande de modification. Si un changement est nécessaire, une NOUVELLE demande de service sera émise.

# Soumission des confirmations de service

Avant de soumettre officiellement une confirmation de service, vous avez les possibilités suivantes :

- 1. Si tous les éléments ont passé l'étape de validation, vous pouvez soumettre la confirmation de service.
- 2. Si des éléments de validation ont échoué, vous pouvez
  - a) Apporter des modifications immédiatement, répéter le processus de validation, puis soumettre les confirmations de service validées.
  - b) Apporter des modifications plus tard, une fois le problème résolu (par exemple, saisie d'un montant unitaire erroné). Répétez le processus de confirmation des services, mais cette fois-ci, vous ne sélectionnerez pas toutes les confirmations de services, mais uniquement celles qui n'ont pas été validées lors d'une précédente soumission de confirmation. Vous devez répéter les étapes de déclaration et de validation avant la soumission. ou
  - c) Si un élément n'a pas été validé en raison de divergences dans le service (par exemple, les montants unitaires), vous pouvez Enregistrer <u>une demande de modification</u>. Si l'agent du SD doit apporter une modification, une nouvelle demande de service sera émise, approuvée et activée. Si une nouvelle demande de service est émise, le service original ne sera plus actif.

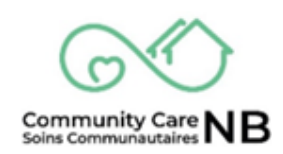

3. Submit and include any outstanding items in the next Service Confirmation batch. Soumettre et inclure tous les éléments en suspens dans le prochain lot de confirmation de service.

**TRÈS IMPORTANT :** Si une erreur/un problème est détecté(e) sur une confirmation de service après que vous l'avez soumise, **n'essayez pas** de la soumettre à nouveau. Contactez **toujours** l'équipe d'assistance pour corriger les erreurs/problèmes détectés sur une confirmation de service après l'avoir envoyée. Ne soumettez pas à nouveau votre demande - cela pourrait être interprété comme une fraude.

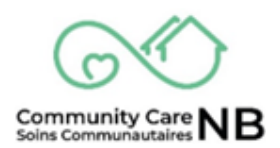

#### **Comment soumettre des confirmations de service**

Lorsque vous êtes prêt à soumettre une confirmation de service, assurez-vous que vous avez correctement téléversé un fichier CSV ou que vous avez saisi manuellement les éléments de la confirmation de service, que les éléments ont été validés et que les corrections (le cas échéant) ont été apportées. S'il n'est pas possible d'apporter des corrections, vous pourrez tout de même soumettre la confirmation de service et inclure tout élément en instance dans le prochain lot de confirmations de service.

1. Dans la confirmation de service, cliquez sur le bouton **Soumettre**.

| Télécharger               | Téléversement                                                         | Valider                   | Soumettre                 |
|---------------------------|-----------------------------------------------------------------------|---------------------------|---------------------------|
| Confirmation des services | Confirmation des services                                             | Confirmation des services | Confirmation des services |
| ★ Télécharger             | Charger<br>déposer<br>des<br>fichiersou<br>déposer<br>des<br>fichiers | ✓ Valider                 | ✓ Soumettre               |

 Que tous les éléments de la confirmation de service aient été validés ou non, on vous demandera de Confirmer que *seuls* les éléments de la confirmation de service validés seront transmis. Sélectionner Confirmer.

| Sélection<br>précéden | ner « CONFIRMER » pour ne soumettre que les éléments de confirmation de service valides ou « ANNI<br>e. | JLER » pour re | evenir à la page                        |
|-----------------------|----------------------------------------------------------------------------------------------------|----------------|-----------------------------------------|
|                       | · ✓ Con                                                                                                 | firmer         | $\hat{\mathbf{r}}_{\mathbf{x}}$ Annuler |
|                       |                                                                                                    |                |                                         |

3. La fenêtre s'actualise et l'État des éléments de la confirmation de service est maintenant Soumis.

| 5 éléme | Service Confirmation Items (5)<br>ents • Trié(s) par État • Mis à jour il y a quelques | secondes        |                |                                                                               |                        |
|---------|----------------------------------------------------------------------------------------|-----------------|----------------|-------------------------------------------------------------------------------|------------------------|
|         | Service Confirmation Item ID ${\scriptstyle\checkmark}$                                | Client Name 🗸 🗸 | Demande $\vee$ | Nom du service                                                                | État ↓                 |
| 1       | SCI-00000158                                                                           | Garden Salad    | 00000785       | Meal Services - Services de repas                                             | Soumis                 |
| 2       | SCI-00000159                                                                           | Garden Salad    | 00000788       | Home Support/Personal Care - Soutien a domicile/Soins personnels              | Soumis                 |
| 3       | SCI-00000160                                                                           | Garden Salad    | 00000790       | Family/Ind Support Worker - Travailleur de soutien familial/individuel        | Soumis                 |
| 4       | SCI-00000161                                                                           | Garden Salad    | 00000791       | Respite Care - Soins releve                                                   | Soumis                 |
| 5       | SCI-00000157                                                                           | Garden Salad    | 00000103       | Home Support Initial Assessment - Evaluation initiale pour soutien a domicile | Échec de la validation |
|         |                                                                                        |                 |                |                                                                               |                        |

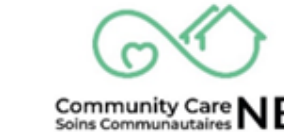

#### Corriger et soumettre à nouveau les éléments dont la validation a échoué

Lorsqu'un élément n'a pas été validé, il faut effectuer une correction (si possible) avant de valider et de soumettre à nouveau la confirmation de service.

| 5 éléme | Servic<br>ents • Ti | rmation Items (5)<br>État • Mis à jour il y a quelque | s secondes      |                |                                                                               |                        |
|---------|---------------------|-------------------------------------------------------|-----------------|----------------|-------------------------------------------------------------------------------|------------------------|
|         | Ser                 | nfirmation Item ID $\sim$                             | Client Name 🗸 🗸 | Demande $\vee$ | Nom du service $\checkmark$                                                   | État ↓                 |
| 1       | SCI                 | 158                                                   | Garden Salad    | 00000785       | Meal Services - Services de repas                                             | Soumis                 |
| 2       | SCI                 | 159                                                   | Garden Salad    | 00000788       | Home Support/Personal Care - Soutien a domicile/Soins personnels              | Soumis                 |
| 3       |                     | 2                                                     | Garden Salad    | 00000790       | Family/Ind Support Worker - Travailleur de soutien familial/individuel        | Soumis                 |
| 4       | SCI-00              | .00161                                                | Garden Salad    | 00000791       | Respite Care - Soins releve                                                   | Soumis                 |
| 5       | SCI-00              | 0000157                                               | Garden Salad    | 00000103       | Home Support Initial Assessment - Evaluation initiale pour soutien a domicile | Échec de la validation |
|         |                     |                                                       |                 |                |                                                                               |                        |

1. Trouvez et Ouvrez les éléments qui n'ont pas été validés.

2. **Trouvez** le **Motif** de l'échec de la validation. Cela vous permettra de déterminer le motif de l'échec et d'apporter les corrections nécessaires.

| runswick | Portail du partenaire des Serv                                                                                                    | rices de sou<br>handicap                                                                                                    | aux personnes ayant un                |  |
|----------|----------------------------------------------------------------------------------------------------|----------------------------------------------------------------------------------------------------|---------------------------------------|--|
|          | Scr-00000157 Appliquer au mois/à l'année État<br>64/09/2024 Échec de la validation                                                                                                    |                                                                                                    |                                       |  |
|          | Élément de confirmation du service     État     Échec de la validation     Service Confirmation Item ID     Sc: 0000157     Client Name     Garden Salad     Nom du service     Home Support Initial Assessment-Evaluation initiale pour soutien a domicile | Indiquer la raison<br>Client Contribution must b<br>No de continumation di<br>SC-0000075<br>Demande de service<br>00000103<br>Type de palement<br>Récurrent | oe quust to Basic Cost<br>BS SErviCeS |  |

3. Apporter les corrections (référence : <u>Erreurs et échecs de la validation</u> ci-dessus et <u>Saisir/modifier les éléments de la confirmation de service</u> pour plus d'information sur la façon d'apporter les correctifs nécessaires).

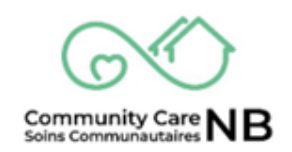

4. Une fois les corrections apportées, trouvez le titre de l'élément de la confirmation de service et cliquez sur le lien **ID de la confirmation de service**. Vous reviendrez ainsi à la liste des confirmations de service, où vous pourrez à procéder à une nouvelle validation.

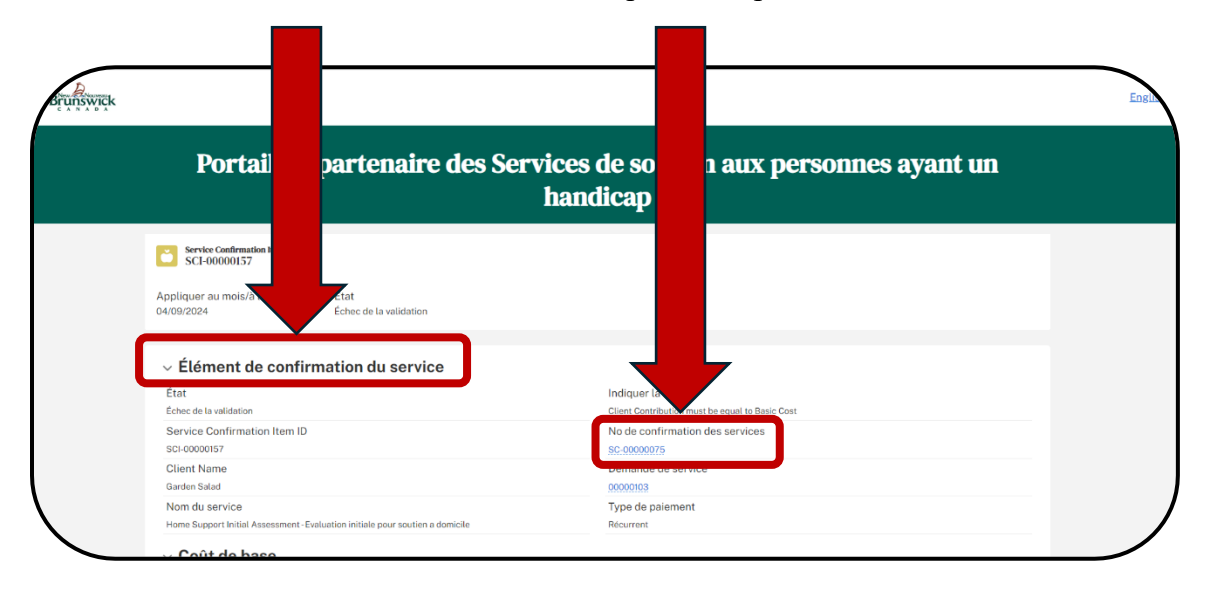

5. Sélectionnez le bouton Valider pour vérifier toutes les corrections apportées.

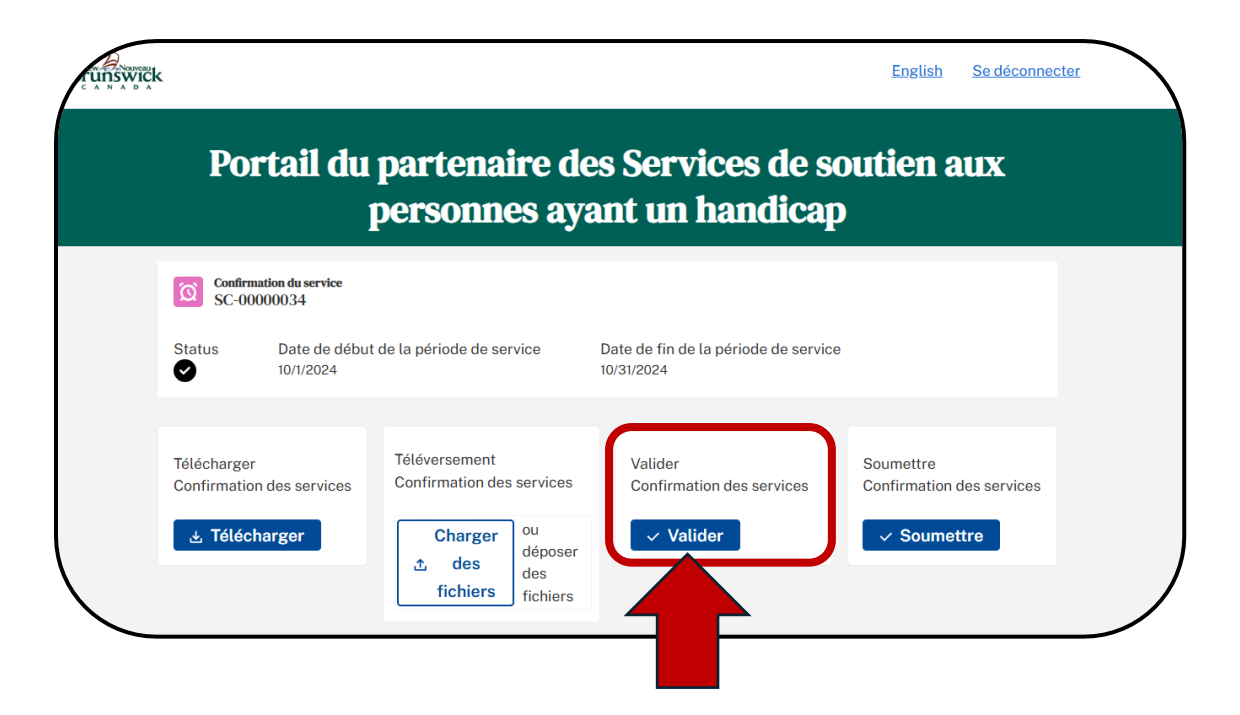

6. Assurez-vous que les éléments de la confirmation de service ont été validés en faisant défiler vers le vas et en vérifiant la liste des éléments.

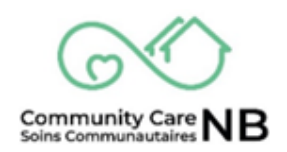

| Ser | vice Confirmation Items (5)<br>• Trié(s) par État • Mis à jour il y a 2 minutes | 5               |                |                                                                        | \$ *                                   |        |
|-----|---------------------------------------------------------------------------------|-----------------|----------------|------------------------------------------------------------------------|----------------------------------------|--------|
| s   | iervice Confirmation Item ID $\scriptstyle{	imes}$                              | Client Name 🗸 🗸 | Demande $\vee$ | Nom du service 🗸 🗸                                                     | Coût total de la ligne de confirmation | État † |
| 5   | SCI-00000158                                                                    | Garden Salad    | 00000785       | Meal Services - Services de repas                                      | \$14.00                                | Validé |
| 2   | SCI-00000159                                                                    | Garden Salad    | 00000788       | Home Support/Personal Care - Soutien a domicile/Soins personnels       | \$58.94                                | Validé |
|     | SCI-00000160                                                                    | Garden Salad    | 00000790       | Family/Ind Support Worker - Travailleur de soutien familial/individuel | \$51.34                                | Validé |
| 5   | SCI-00000161                                                                    | Garden Salad    | 00000791       | Respite Care - Soins releve                                            | \$0.00                                 | Validé |
|     |                                                                                 |                 |                |                                                                        |                                        |        |
|     |                                                                                 |                 |                |                                                                        |                                        |        |
|     |                                                                                 |                 |                |                                                                        |                                        |        |

7. Revenez-en haut de la page et sélectionnez le bouton Soumettre.

| Porta                           | ail du p<br>P               | oartenaire d<br>ersonnes ay                | es Services de s<br>vant un handica              | soutien aux<br>P                       |
|---------------------------------|-----------------------------|--------------------------------------------|--------------------------------------------------|----------------------------------------|
| Confirmation<br>SC-000000       | du service<br>134           |                                            |                                                  |                                        |
| Status D                        | ate de début de<br>D/1/2024 | e la période de service                    | Date de fin de la période de servi<br>10/31/2024 | ce                                     |
| Télécharger<br>Confirmation des | s services                  | Téléversement<br>Confirmation des services | Valider<br>Confirmation des services             | Soumettre<br>Confirmation des services |
| 🛓 Télécharg                     | er                          | Charger ou                                 | ✓ Valider                                        | ✓ Soumettre                            |

- 8. Sélectionner Confirmer.
- 9. La fenêtre s'actualise et l'État des éléments de la confirmation de service est maintenant Soumis.

| Sélémen | ervice Confirmation Items (5)<br>ats • Trié(s) par État • Mis à jour il y a quelques | secondes           |                |                                                                        |        |
|---------|--------------------------------------------------------------------------------------|--------------------|----------------|------------------------------------------------------------------------|--------|
|         | Service Confirmation Item ID $ \smallsetminus $                                      | Client Name $\sim$ | Demande $\vee$ | Nom du service ~                                                       | État ↓ |
| 1       | SCI-00000158                                                                         | Garden Salad       | 00000785       | Meal Services - Services de repas                                      | Soumis |
| 2       | SCI-00000159                                                                         | Garden Salad       | 00000788       | Home Support/Personal Care - Soutien a domicile/Soins personnels       | Soumis |
| 3       | SCI-00000160                                                                         | Garden Salad       | 00000790       | Family/Ind Support Worker - Travailleur de soutien familial/individuel | Soumis |
| 4       | SCI-00000161                                                                         | Garden Salad       | 00000791       | Respite Care - Soins releve                                            | Soumis |

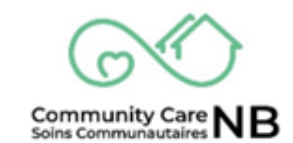

## Soumission avec des éléments qui n'ont pas été validés

Si un élément ne peut pas être corrigé, vous pourrez tout de même soumettre la confirmation de service et recevoir les paiements pour les éléments qui ont été validés. Incluez le ou les éléments en instance dans le prochain lot de confirmations de service.

- 1. **Trouvez** et **Ouvrez** la confirmation de service dont l'État est Échec de la validation et qui est prête à être envoyée.
- 2. Une fois dans la Confirmation de service, sélectionnez le bouton Soumettre.

| Confirmation du service         SC-00000034         Status       Date de début de la période de service         10/1/2024         Télécharger         Confirmation des services         Télécharger         Confirmation des services         Télécharger         Confirmation des services         Valider         Confirmation des services | Portail                                                                            | l du partenaire de<br>personnes ay                       | es Services de s<br>ant un handicaj               | english <u>Sedéconnecter</u><br>outien aux |
|----------------------------------------------------------------------------------------------------|------------------------------------------------------------------------------------|----------------------------------------------------------|---------------------------------------------------|--------------------------------------------|
| Télécharger Téléversement Valider Soumettre Confirmation des services Confirmation des services                                                                                                    | Confirmation du ser       SC-00000034       Status     Date of       ♥     10/1/20 | <b>rvice</b><br>de début de la période de service<br>024 | Date de fin de la période de servic<br>10/31/2024 | e                                          |
|                                                                                                    | Télécharger<br>Confirmation des ser                                                | Téléversement<br>Confirmation des services               | Valider<br>Confirmation des services              | Soumettre<br>Confirmation des services     |

3. Sélectionner Confirmer. Cela indique au système de soumettre tous les éléments validés.

| Sélectionner « CONFIRMER » pour ne soumettre que les éléments de confirmation de se<br>précédente. | ervice valides ou « ANNULER » pour r | evenir à la page                        |
|----------------------------------------------------------------------------------------------------|--------------------------------------|-----------------------------------------|
|                                                                                                    | ✓ Confirmer                          | $\hat{\mathbf{r}}_{\mathbf{x}}$ Annuler |
|                                                                                                    |                                      |                                         |

 La fenêtre s'actualise et l'État des éléments de la confirmation de service est maintenant Soumis. Les éléments dont la validation a échoué continueront de s'afficher avec l'État Échec de la validation.

# Produire une demande de changement

Lorsqu'il faut apporter des changements au service d'un client, SoinsCommunautairesNB permet aux fournisseurs de service de produire des demandes de changement (p. ex. modifier, suspendre, interrompre) et de les transmettre directement à DS. Par exemple, cette demande peut découler des observations du fournisseur de service, de la demande du client, ou de l'évolution des besoins constatée par le travailleur de DS. Cette fonction a pour but d'aider les fournisseurs de service à entreprendre et à documenter une demande de changement.

**Note :** Ces modifications sont effectuées avant l'envoi du paiement et sont donc beaucoup plus faciles à résoudre.

1. Ouvrez le résumé de la commande à partir de l'élément de confirmation de service figurant sur la confirmation de service.

|            | Confirmed for Payment                                                                                                    | Date                                            | Proc          | essed Date                                                                |                 |                      |  |
|------------|----------------------------------------------------------------------------------------------------|-------------------------------------------------|---------------|---------------------------------------------------------------------------|-----------------|----------------------|--|
|            | Service Confirmation                                                                                                    | n Items (1)<br>on Line Cost • Updated a few see | conds ago     |                                                                           |                 | \$ • C               |  |
|            | Service Con 🗸                                                                                                    | Client Name                                     | Service Req v | Service Name                                                              | ~ To            | ota ↑ ~ !            |  |
| 4          | SCI-00005569                                                                                                    | MELISSA RACHYL                                  | 00004065      | Home Support/Personal (                                                   | Care-Soutien \$ | 0.00                 |  |
|            |                                                                                                    |                                                 |               |                                                                           |                 | View All             |  |
|            |                                                                                                    |                                                 | •             |                                                                           |                 |                      |  |
|            |                                                                                                    |                                                 |               |                                                                           |                 |                      |  |
| unswick    |                                                                                                    |                                                 |               |                                                                           | <u>Fra</u>      | ançais Logout        |  |
| Ų,Ų,Š,ŴĴĊĸ |                                                                                                    | Disabili                                        | ity Suppor    | rt Services                                                               | Era             | <u>ançais Logout</u> |  |
| unswick    | Service Confirmation Item<br>SCI-00005569                                                                                                    | Disabili                                        | ity Suppor    | rt Services                                                               | Ere             | ançais Logout        |  |
| U.S. SWICK | Service Confirmation Item<br>SCI-00005569<br>Apply To Month/Year<br>4/1/2025                                                                                             | <b>Disabili</b><br>State<br>Draft               | ity Suppor    | rt Services                                                               | Ērs             | ançais Logout        |  |
| U.S. SWICK | Service Confirmation Item<br>SCI-00005569<br>Apply To Month/Year<br>4/1/2025                                                                                             | Disabili<br>State<br>Draft<br>nation Item       | ity Suppor    | rt Services                                                               | Ēre             | ançais Logout        |  |
| UNSWICK    | Service Confirmation Item<br>SCI-00005569<br>Apply To Month/Year<br>4/1/2025<br>State<br>Draft                                                                           | Disabili<br>State<br>Draft                      | ity Suppor    | rt Services                                                               | Ērs             | ançais Logout        |  |
| UNSWICK    | Service Confirmation Item<br>SCI-00005569<br>Apply To Month/Year<br>4/1/2025<br>Service Confirmation Item<br>State<br>Draft<br>Service Confirmation Item<br>Sci-00005569 | Disabili<br>State<br>Draft<br>nation Item       | ity Suppor    | rt Services                                                               | Ere             | ançais Logout        |  |
| UNSWICK    | Scr-0005569 State Draft Scr-0005569 Client Name MELISSA RACHYL                                                                                                    | Disabili<br>State<br>Draft<br>nation Item       | ity Suppor    | rt Services<br>Reason<br>ce Confirmation ID<br>204397<br>Summary<br>05699 | Ere             | ançais Logout        |  |

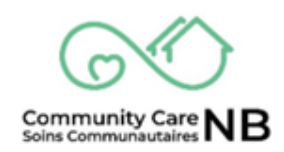

2. Localisez et ouvrez le résumé de l'ordre applicable. Une fois sur le récapitulatif de la commande, faites défiler vers le bas **jusqu'au tableau des commandes** et localisez le numéro de commande (texte bleu) applicable en vous référant à la colonne de la date d'entrée en vigueur.

| Date de début<br>01/04/2025         | du résumé de la co                                                                 | ommande    |                         | Da<br>31 | ate de fin d<br>/07/2025     | lu résumé          | é de la cor    | nmande                 |                           | Travailleur de DS affec |
|-------------------------------------|------------------------------------------------------------------------------------|------------|-------------------------|----------|------------------------------|--------------------|----------------|------------------------|---------------------------|-------------------------|
| Nom du service                      | Nom du service<br>Home Support/Personal Care - Soutien a domicile/Soins personnels |            |                         |          |                              | Zone               |                |                        |                           | Amu Mishaud             |
| Date de créatio<br>07/04/2025 13:46 | n<br>Son                                                                           | domicite/s | orns personners         | Da<br>15 | ate de la de<br>/04/2025 15: | ernière m<br>07    | odificatio     | n                      |                           | Any Michaud             |
| Numéro de commande                  | Date d'entrée<br>en vigueur de<br>la commande                                      | Statut     | Type do<br>Commande     | Par      | Unités<br>de<br>base         | Taux<br>de<br>base | Unités<br>(km) | Autre coût<br>mensuels | Contribution<br>du client |                         |
| 00004065                            | 1 avril 2025                                                                       | Activé     | Commandes<br>de service | Semaine  | 35                           | 30,09              | 1 163          | 150                    | 52                        |                         |
| 00004283                            | 1 juillet 2025                                                                     | Activé     | Commandes<br>de service | Semaine  | 40                           | 30,09              | 1 163          | 150                    | 52                        |                         |
| 00004310                            | 1 avril 2025                                                                       | Annulé     |                         | Semaine  | 10                           | 0                  | 0              | 0                      | -52                       |                         |
| 00004780                            | 1 avril 2025                                                                       | Activé     |                         | Semaine  | 5                            | 0                  | 0              | 0                      | 0                         |                         |
| 00004797                            | 1 avril 2025                                                                       | Activé     |                         | Semaine  | -5                           | 0                  | 0              | 0                      | 0                         |                         |
|                                     | 1 mai 2025                                                                         | Activé     | Commandes<br>de service | Semaine  | 35                           | 30,09              | 1 163          | 150                    | 52                        |                         |
| 00004786                            |                                                                                    |            |                         |          |                              |                    |                |                        |                           |                         |

- 3. La commande s'affiche avec un lien permettant de revenir au résumé de la commande (texte bleu).
- 4. sélectionnez le bouton Enregistrer une commande de changement.

| Brunswick |                                  |                |                                      |                                                             |                                     |               |             | Se déconnecte | er 🔪 |
|-----------|----------------------------------|----------------|--------------------------------------|-------------------------------------------------------------|-------------------------------------|---------------|-------------|---------------|------|
|           | Portail du p                     | arte           | naire d<br>ay                        | les Serv<br>yant un                                         | vices de soutie<br>handicap         | n aux p       |             | nnes          |      |
|           | Commandes de service<br>00004786 |                | Type do Comma<br>Commando<br>service | <sup>inde</sup><br>es de                                    | Résumé de la commande<br>OS-0001698 | Consign       |             | nt            |      |
|           | Statut<br>Activé                 | Nom<br>MELISS/ | A RACHYL                             | Date d'entrée er<br>vigueur de la<br>commande<br>1 mai 2025 | n                                   | Enregis<br>de | trer une de | emande<br>ent |      |

5. Une fenêtre contextuelle apparaît, dans laquelle sont saisis les détails de la **Commande de changement.** Tous les champs obligatoires sont marqués par un astérisque rouge (\*).

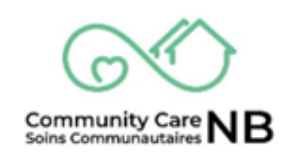

|               | Créer un rapport de service |         |
|---------------|-----------------------------|---------|
| Catégorie 0   |                             |         |
| - Aucun -     |                             | v       |
| уре 🛛         |                             |         |
| Disponible    | Sélectionné                 |         |
|               | •                           |         |
|               | 4                           |         |
|               |                             |         |
|               |                             |         |
| Description 0 |                             |         |
|               |                             |         |
|               |                             |         |
|               |                             |         |
|               |                             | Suivant |

6. Sélectionnez la **Catégorie** à partir du menu déroulant. Les types disponibles s'affichent en fonction de la catégorie choisie.

|                       | Creer un rapport de service |  |
|-----------------------|-----------------------------|--|
| Catégorie 0           |                             |  |
| - Aucun -             |                             |  |
| ✓ -Aucun-             |                             |  |
| Modifier le service   |                             |  |
| Suspendre le service  |                             |  |
| Mettre fin au service |                             |  |
|                       |                             |  |
|                       |                             |  |
| *Description ()       |                             |  |
|                       |                             |  |

7. Dans le champ Type, sélectionnez le Type de commande de changement disponible. Une fois sélectionné, déplacez-le dans la case Choisi en cliquant sur la flèche vers l'avant (▶) située entre les cases Disponible et Choisi. Après avoir cliqué, l'option Disponible sélectionnée sera déplacée vers Choisi.

|                                                     | Créer un r | de service  |        |
|-----------------------------------------------------|------------|-------------|--------|
| Catégorie 0                                         |            |             |        |
| Modifier le service                                 |            |             |        |
| Туре 🛛                                              |            |             |        |
| Disponible                                          |            | Sélectionné |        |
| La personne demande une baisse du niveau de service | A          |             |        |
| L'organisme demande une baisse du niveau de service |            |             |        |
| La personne demande une hausse du niveau de service | -          |             |        |
| Description 😈                                       |            |             |        |
|                                                     |            |             |        |
|                                                     |            |             |        |
|                                                     |            |             |        |
|                                                     |            |             | Suivan |

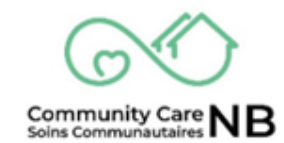

| 7                                                                                                    | Créer un rapport de service                |          |
|----------------------------------------------------------------------------------------------------|--------------------------------------------|----------|
| Catégorie 0                                                                                                    |                                            |          |
| Suspendre le service                                                                                                    |                                            | <b>.</b> |
| *Type 0                                                                                                    |                                            |          |
| Disponible                                                                                                    | Sélectionné                                |          |
| La personne demande une interruption du service                                                                                                    | ►                                          |          |
| L'organisme demande une interruption du service                                                                                                    | ٩                                          |          |
| * Description                                                                                                    |                                            |          |
| Date 0                                                                                                    |                                            |          |
| Date *Heure                                                                                                    |                                            |          |
| Date *Heure                                                                                                    | Créer un rapport de service                |          |
| Date *Heure                                                                                                    | Créer un rapport de service                |          |
| Note *Heure                                                                                                    | Créer un rapport de service                |          |
| Nate *Heure                                                                                                    | Créer un rapport de service                | , r      |
| Date *Heure<br>atégorie •<br>Mettre fin au service<br>Type •<br>isponible                                                                                                    | Créer un rapport de service<br>Sélectionné | بر ا     |
| Date *Heure                                                                                                    | Créer un rapport de service                | с<br>( ) |
| Date *Heure  atégorie  Mettre fin au service  Type  isponible La personne demande de mettre fin au service Lorganisme demande de mettre fin au service                                                                             | Créer un rapport de service                | 2<br>    |
| Date *Heure  atégorie  Mettre fin au service  Type  isponible La personne demande de mettre fin au service Lorganisme demande de mettre fin au service                                                                             | Créer un rapport de service                | 2<br>V   |
| Date *Heure  atégorie ● Mettre fin au service Type ● isponible La personne demande de mettre fin au service L'organisme demande de mettre fin au service                                                                           | Créer un rapport de service                |          |
| Date *Heure                                                                                                    | Créer un rapport de service                |          |
| Nate     * Heure         atégorie     •       Mettre fin au service     •       Type     •       isponible     •       La personne demande de mettre fin au service     •       L'organisme demande de mettre fin au service     • | Créer un rapport de service                | •        |
| Note *Heure                                                                                                    | Créer un rapport de service                | •        |

8. Pour les commandes de changement, veuillez décrire le changement en détail et la raison de la commande.

| Créer u                                                       | ort de service                        |
|---------------------------------------------------------------|---------------------------------------|
| Catégorie 0                                                   | 5                                     |
| Modifier le service                                           | · · · · · · · · · · · · · · · · · · · |
| *Type  Disponible                                             | Sélectionné                           |
| La personne demande une baisse du niveau de service           |                                       |
| L'organisme demande une baisse du niveau de service           |                                       |
| La personne demande une hausse du niveau de service           | ч<br>Ч                                |
| *Description                                                  |                                       |
| Fournir une description détaillée de la modification et la ra | aison de la demande de modification.  |
| Remplissez ce champ.                                          |                                       |
|                                                               |                                       |
| N N                                                           | Suivant                               |
|                                                               |                                       |

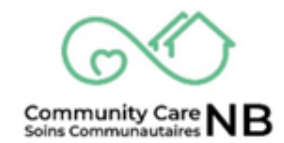

9. Un message de confirmation s'affiche. Sélectionnez le bouton **Terminer** pour conclure et fermer.

Créer un rapport de service

Merci. Le changement observable qui s'est produit le 05/09/2024 12:00 lié au Garden Salad a été enregistré.

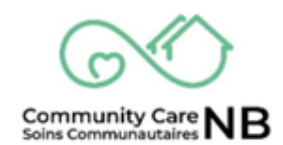

Terminer

# Tableau de bord de la fourniture de services

Le tableau de bord de la fourniture de services donne un aperçu des demandes de service et des rapports de service. Ce tableau de bord consolide les données dans différents types de rapports tels que toutes les demandes de service nouvelles/actives/terminées/expirées, le kilométrage, les rapports de service et bien d'autres choses encore !

**IMPORTANT:** Le tableau de bord des demandes de service est actuellement en version bêta, ce qui signifie qu'il est en phase de test et que les commentaires sont les bienvenus.

## **Rapports sur la fourniture de services**

À partir de ce tableau de bord, le fournisseur de services peut consulter les informations suivantes :

- **Demandes de services:** Rapport détaillé de toutes les demandes de service de type sot de base des 120 derniers jours, regroupées par statut et par nom de service, avec des filtres supplémentaires.
- **Rapport kilométrique:** Le rapport détaille toutes les demandes de service de type coût kilométrique des 120 derniers jours, regroupées par statut et par nom de service avec des filtres supplémentaires.
- Nouvelles demandes de service: Signaler les détails de toutes les nouvelles demandes de service au cours des 30 derniers jours.
- **Demande de service expirant:** Signaler les détails de toutes les demandes de service arrivant à expiration dans les 30 jours à venir.
- **Toutes les demandes de service actives:** Rapport sur les détails de toutes les demandes de service actives. Un décompte des enregistrements est affiché sur le tableau de bord.
- **Toutes les demandes de service terminées:** Rapport détaillé de toutes les demandes de service terminées. Un décompte des enregistrements est affiché sur le tableau de bord.
- **Confirmations de service :** Rapport détaillé de toutes les confirmations de service des 120 derniers jours, regroupées par Appliquer au mois/à l'année et par Nom du service et État, avec des filtres supplémentaires.
- **Confirmation de service soumises :** Rapport détaillé de la somme du montant total de la confirmation par nom de service, des confirmations de service soumises au cours des 90 derniers jours.

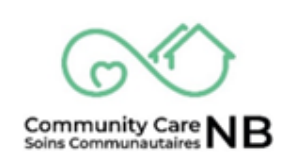

- **Confirmations de service traitées :** Rapport détaillé de la somme du montant total de la confirmation par nom de service, des confirmations de service **traitées** au cours des 90 derniers jours.
- **Total par service :** Rapporter les détails de la somme du montant total de confirmation par État, du total par service pour l'année en cours et l'année précédente.
- Échec validation confirmation de service : Rapport détaillé de la somme du montant total des confirmations par nom de service, des confirmations de service de validation échouées au cours des 90 derniers jours.

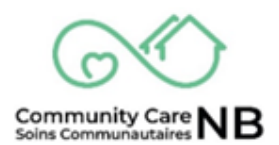

## Afficher les rapports à partir du tableau de bord

À partir du tableau de bord, le coordinateur de soins peut visualiser les détails individuels liés aux types de rapports affichés. En cliquant sur **un titre** ou sur **le lien « afficher le rapport »**, le coordonnateur des soins peut visualiser des éléments individuels et supplémentaires qui peuvent ne pas être affichés sur le tableau de bord, ainsi que les détails du rapport d'exportation.

1. Dans le **tableau de bord de fourniture de service**, localisez le type de rapport à consulter. Le lien hypertexte **Afficher le rapport** se trouve au bas de chacun des champs individuels.

| Tableau de bord<br>Services Delivery / Prestation de Services<br>This dashbord offers insights into service requests and service confirmations. / Ce tableau de bord offre un aperçu des de<br>Depuis : 25 fér. 2025, 16:09 Affichage en tant que Amy Finance                                                                                                    | Amandes de service et des confirmations de ser         | ctualiser 💌 |
|----------------------------------------------------------------------------------------------------|--------------------------------------------------------|-------------|
| Beta / Bêta                                                                                                    |                                                        | 29          |
| Service Requests / Demandes de serv<br>Mileage Report / Rapport Kilométrique                                                                                                    | vice                                                   | ×           |
| New Service Requests Statute of the services Statute of the services of the services of the se | Active Service Requests<br>Demandes de service actives | ×           |

2. Une fois dans la fenêtre de rapport, une liste complète des éléments du rapport s'affiche.

| Rapport<br>Dmde<br>This report sho | Rapport : Commandes avec des produits<br>Dmdes de Service Active Service Reqs<br>This report show list of all activated service requests |                                   |             |                |                 |               |                |   |  |  |
|------------------------------------|----------------------------------------------------------------------------------------------------|-----------------------------------|-------------|----------------|-----------------|---------------|----------------|---|--|--|
| Nombre total d'e<br>17             | enregistrements Tot<br>\$2                                                                                                    | tal : Contribution du c<br>250.00 | client      |                |                 |               |                | Î |  |  |
| Statut 🕆 💌                         | First Name                                                                                                    | Middle Name 💌                     | Last Name 💌 | Order Number 💌 | Date de début 💌 | Date de fin 💌 | Nom du service | C |  |  |
| Activé (17)                        | Tiffany                                                                                                    | Allison                           | Corbett     | 00000138       | 01/06/2024      | 30/06/2024    |                |   |  |  |
|                                    | Susan                                                                                                    | Barbara                           | Smith       | 00000141       | 15/06/2024      | 30/06/2024    |                |   |  |  |
|                                    | Patricia                                                                                                    | Jane                              | LeBlanc     | 00000142       | 15/06/2024      | 30/06/2024    |                |   |  |  |
|                                    | Robert                                                                                                    | Joseph                            | Redford     | 00000144       | 15/06/2024      | 30/06/2024    |                |   |  |  |
|                                    | Robert                                                                                                    | Samuel                            | Barker      | 00000143       | 15/06/2024      | 30/06/2024    |                |   |  |  |
|                                    | Beverlee                                                                                                    | Helen                             | Rideout     | 00000145       | 15/06/2024      | 30/06/2024    |                |   |  |  |
|                                    | Susan                                                                                                    | Barbara                           | Smith       | 00000156       | 01/12/2023      | 30/09/2024    |                | Ϊ |  |  |

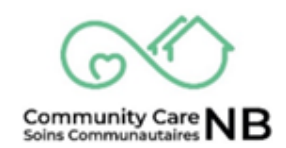

3. Pour ajouter un graphique au rapport, cliquez sur le bouton Ajouter un graphique.

| Rapport<br>Dmde<br>This report sho | : Commandes avec<br><b>s de Service A</b><br>w list of all activated | des produits<br>Active Service<br>I service requests | e Reqs      |                | Activer la modifica | tion de champ | م 😫 Ajouter un graphique | T C Exporter |
|------------------------------------|----------------------------------------------------------------------|------------------------------------------------------|-------------|----------------|---------------------|---------------|--------------------------|--------------|
| Nombre total d'e<br>17             | nregistrements Tot<br>\$2                                            | al : Contribution du c<br>50.00                      | lient       |                |                     |               |                          | í            |
| Statut ↑ 💌                         | First Name 💌                                                         | Middle Name 💌                                        | Last Name 💌 | Order Number 💌 | Date de début 💌     | Date de fin 💌 | Nom du service           | C            |
| Activé (17)                        | Tiffany                                                              | Allison                                              | Corbett     | 00000138       | 01/06/2024          | 30/06/2024    |                          |              |
|                                    | Susan                                                                | Barbara                                              | Smith       | 00000141       | 15/06/2024          | 30/06/2024    |                          |              |
|                                    | Patricia                                                             | Jane                                                 | LeBlanc     | 00000142       | 15/06/2024          | 30/06/2024    |                          |              |
|                                    | Robert                                                               | Joseph                                               | Redford     | 00000144       | 15/06/2024          | 30/06/2024    |                          |              |
|                                    | Robert                                                               | Samuel                                               | Barker      | 00000143       | 15/06/2024          | 30/06/2024    |                          |              |
|                                    | Beverlee                                                             | Helen                                                | Rideout     | 00000145       | 15/06/2024          | 30/06/2024    |                          |              |
|                                    | Susan                                                                | Barbara                                              | Smith       | 00000156       | 01/12/2023          | 30/09/2024    |                          |              |

4. Une représentation visuelle des données du rapport apparaît sous la forme d'un diagramme à barres.

| mbre total<br>7 | d'enregistrements | Total : Contril<br>\$250.00 | bution du client |    |     |              |                   |     |     |     |     |     |     |
|-----------------|-------------------|-----------------------------|------------------|----|-----|--------------|-------------------|-----|-----|-----|-----|-----|-----|
|                 |                   |                             |                  |    |     |              |                   |     |     |     |     |     | \$  |
|                 |                   |                             |                  |    | :   | Somme de Con | tribution du clie | nt  |     |     |     |     |     |
| C               | ) 20              | 40                          | 60               | 80 | 100 | 120          | 140               | 160 | 180 | 200 | 220 | 240 | 260 |
|                 |                   |                             |                  |    |     |              |                   |     |     |     |     |     |     |

 Pour revenir au tableau de bord des demandes de service, cliquez sur la flèche « Retour » du navigateur.

| J 🔲 🗢 Rapport: Dm                                                                                               | des de Service Activ $e	imes$ +                                                                                    |     |                    |                |   |         |              |      |          |    |          | ð    |
|----------------------------------------------------------------------------------------------------|----------------------------------------------------------------------------------------------------|-----|--------------------|----------------|---|---------|--------------|------|----------|----|----------|------|
| C 🞧 🖻 https:/                                                                                                   | /ccnb-scnb                                                                                                    |     |                    |                |   |         | 2 X          | ¢    |          | €≣ | (        | s -  |
|                                                                                                    |                                                                                                    |     |                    |                |   |         |              |      |          |    |          |      |
|                                                                                                    |                                                                                                    |     |                    |                |   |         |              |      |          |    |          |      |
|                                                                                                    |                                                                                                    |     |                    |                |   |         |              |      |          |    |          |      |
|                                                                                                    |                                                                                                    |     |                    |                |   |         |              |      |          |    |          |      |
| Rapport : Commandes                                                                                             | avec des produits                                                                                                  | 906 | Activer la modific | ation de champ | ٩ | 🚷 Ajout | er un graphi | que  | <b>•</b> | C  | Exporter |      |
| Rapport : Commandes                                                                                             | avec des produits<br>ice Active Service R                                                                          | eqs | Activer la modific | ation de champ | ٩ | 🚷 Ajout | er un graphi | que  | <b>T</b> | Ci | Ехро     | rter |
| Rapport : Commandes<br>Dmdes de Serv<br>s report show list of all ac                                            | avec des produits<br>ice Active Service R<br>ivated service requests                                               | eqs | Activer la modific | ation de champ | ٩ | 🚷 Ajout | er un graphi | que  | •        | C, | Exporter |      |
| Rapport : Commandes<br>Dmdes de Serv<br>This report show list of all ac<br>Nombre total d'enregistrements<br>17 | avec des produits<br>ice Active Service R<br>ivated service requests<br>Total : Contribution du client<br>\$250.00 | eqs | Activer la modific | ation de champ | ٩ | 🚷 Ajout | er un graphi | ique | •        | C  | Exporter |      |

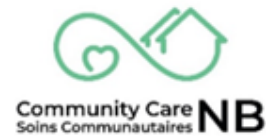

#### **Exporter des rapports**

Dans tous les rapports du tableau de bord des demandes de service, le coordinateur des soins a la possibilité d'exporter tous les détails d'un type de rapport. Il est recommandé d'exporter le fichier au format XLSX, XLS ou CSV (voir ci-dessous).

1. Dans la fenêtre des détails du rapport, sélectionnez le bouton Exporter.

| Rapport<br>Dmde<br>This report show | : Commandes a<br><b>s de Servi</b> o<br>v list of all activ | ivec d<br><b>ce A</b><br>vated | les produits<br>c <b>tive Service</b><br>service requests | e Reqs      |                | Activer la modifica | tion de champ | Q 🏶 Ajouter un graphique 🔻 C' Exporter | ~<br>) |
|-------------------------------------|-------------------------------------------------------------|--------------------------------|-----------------------------------------------------------|-------------|----------------|---------------------|---------------|----------------------------------------|--------|
| Nombre total d'er<br>17             | nregistrements                                              | Tota<br>\$2                    | II : Contribution du c<br>50.00                           | lient       |                |                     |               |                                        | Í      |
| Statut 🕆 💌                          | First Name                                                  | •                              | Middle Name 💌                                             | Last Name 💌 | Order Number 💌 | Date de début 💌     | Date de fin 💌 | Nom du service                         | Ŀ      |
| Activé (17)                         | Tiffany                                                     |                                | Allison                                                   | Corbett     | 00000138       | 01/06/2024          | 30/06/2024    |                                        |        |
|                                     | Susan                                                       |                                | Barbara                                                   | Smith       | 00000141       | 15/06/2024          | 30/06/2024    |                                        |        |
|                                     | Patricia                                                    |                                | Jane                                                      | LeBlanc     | 00000142       | 15/06/2024          | 30/06/2024    |                                        |        |
|                                     | Robert                                                      |                                | Joseph                                                    | Redford     | 00000144       | 15/06/2024          | 30/06/2024    |                                        |        |
|                                     |                                                             |                                | 0                                                         | D 1         | 00000442       | 45/00/2024          | 20/06/2024    |                                        | /      |

- 2. La fenêtre contextuelle d'exportation s'affiche.
- 3. Sélectionnez la tuile Détails uniquement. Optionnel : sélectionner le type de format.

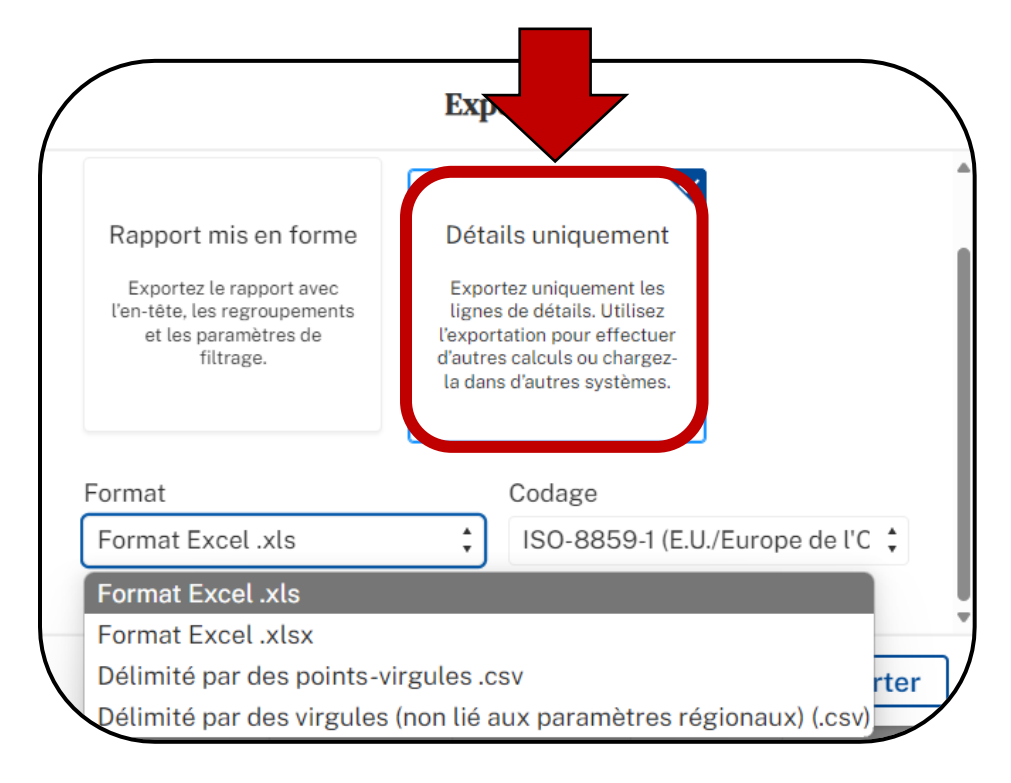

- 4. Une fois les détails et le format sélectionnés, cliquez sur le bouton Exporter.
- 5. La page se recharge et la fenêtre Téléchargements s'affiche avec le rapport exporté.
- 6. Cliquez sur le rapport pour ouvrir la feuille de calcul Excel.

| n 🗊 📄 Rapport: Dmdes de Service Active 🗙 🕂                                                                                               |           |                 |     | 7            |       |      |   |   |
|----------------------------------------------------------------------------------------------------|-----------|-----------------|-----|--------------|-------|------|---|---|
| ← C D A https://comb-sonb @                                                                                                    |           | x G             | 4   | £≡ ©         | € ±   |      |   | Ð |
|                                                                                                    | Downloads |                 | Č ( | <u>n</u> d · |       |      |   |   |
|                                                                                                    | Peport173 | 2024277212.xls  |     |              |       |      | î |   |
| Rapport : Commandes avec des produits<br>Dmdes de Service Active Service Reqs<br>This report show list of all activated service requests | Q 🏶 Ajot  | uter un graphiq | ue  | ▼ C'         | Expor | rter |   |   |
| Nombre total d'enregistrements         Total : Contribution du client           17         \$250.00                                      |           |                 |     |              |       |      | î |   |

7. Le rapport s'affiche et peut maintenant être imprimé ou sauvegardé.

| A   | utoSave 💽 🛛 | ♥੫♡              | ) ~ (2 ~       |              | 32024277212 - Pro | otecte • Saved t | o this PC 🗸 | ♀ Searce  | h          |                           |       |                 | A                     | - <u>a x</u>   |
|-----|-------------|------------------|----------------|--------------|-------------------|------------------|-------------|-----------|------------|---------------------------|-------|-----------------|-----------------------|----------------|
| Fi  | le Home     | Insert           | Page l         | ayout Formul | as Data           | Review View      | Automate    | Developer | Help       |                           |       |                 | 🖵 Commen              | ts 🕜 Share 🕞   |
| К2  |             | : ×              | $\sqrt{-f_x}$  | 29,47        |                   |                  |             |           |            |                           |       |                 |                       | *              |
|     | А           | В                | с              | D            | E                 | F                | G           |           | н          | 1                         | J     | к               | L                     |                |
| 1   | First Namo  | Middle<br>Name ▼ | Last<br>Nam∉ ▼ | Order Numbor | Date de début     | Date de fin      | Nom du se   | ervice    | ▼ Quantitá | Type d?unité <sub>▼</sub> | Par 👻 | Prix unitaire 👻 | Centre service fac    | turé Contribut |
| 2   | Tiffany     | Allison          | Corbett        | 00000138     | 1/6/2024          | 30/06/2024       |             |           | 5,00 H     | eure f                    | Vlois | 29,47           | Saint John / Saint Jo | ohn            |
| 3   | Susan       | Barbara          | Smith          | 00000141     | 15/06/2024        | 30/06/2024       |             |           | 10,00 H    | eure I                    | Mois  | 29,47           | Saint John / Saint Jo | ohn            |
| 4   | Patricia    | Jane             | LeBlanc        | 00000142     | 15/06/2024        | 30/06/2024       |             |           | 10,00 H    | eure I                    | Mois  | 29,47           | Saint John / Saint Jo | ohn            |
| 5   | Robert      | Joseph           | Redford        | 00000144     | 15/06/2024        | 30/06/2024       |             |           | 5,00 H     | eure I                    | Vlois | 29,47           | Saint John / Saint Jo | ohn            |
| 6   | Robert      | Samuel           | Barker         | 00000143     | 15/06/2024        | 30/06/2024       |             |           | 10,00 H    | eure I                    | Vlois | 29,47           | Saint John / Saint Jo | ohn            |
| 7   | Beverlee    | Helen            | Rideout        | 00000145     | 15/06/2024        | 30/06/2024       |             |           | 5,00 H     | eure I                    | Vlois | 29,47           | Saint John / Saint Jo | ohn            |
| 8   | Susan       | Barbara          | Smith          | 00000156     | 1/12/2023         | 30/09/2024       |             |           | 5,00 H     | eure I                    | Vlois | 29,47           | Saint John / Saint Jo | ohn            |
| 9   | Beverlee    | Helen            | Rideout        | 00000164     | 1/12/2023         | 30/09/2024       |             |           | 5,00 H     | eure f                    | Vlois | 29,47           | Saint John / Saint Jo | ohn            |
|     | • •         | report173        | 202427721      | 2 (+)        |                   |                  |             |           |            | :                         |       |                 |                       | •              |
| Rea | ady 📧 🕄     | ,                |                |              |                   |                  |             |           |            |                           |       |                 | I II                  | + 100%         |

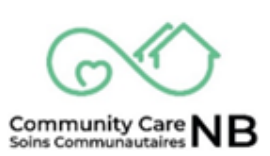

# Actualiser les données

Si les informations nouvellement saisies ne sont pas affichées dans le tableau de bord, ou si l'utilisateur veut s'assurer que la version la plus récente est affichée, il peut cliquer sur le bouton **Actualiser** pour recharger et mettre à jour toutes les informations affichées dans le tableau de bord. Ce bouton doit être utilisé car le bouton d'actualisation du navigateur n'actualisera pas les informations.

| Brunswick<br>c A N A D A |                                                                                                    | English                 | econnecter |
|--------------------------|----------------------------------------------------------------------------------------------------|-------------------------|------------|
|                          | Portail du partenaire des Services<br>personnes ayant un han                                                                                                    | s de soutier<br>idicap  | IX         |
|                          | Tableau de bord<br>Service Requests / Demandes de service<br>Dashboard for lists of service requests<br>Depuis : 18 nov. 2024, 15:58 Affichage en tant que Amy Care | Ac                      | lualiser 💌 |
|                          | Beta / Bêta                                                                                                    | a                       | 22         |
|                          | New Service Requests                                                                                                    | Active Service Requests | ×          |

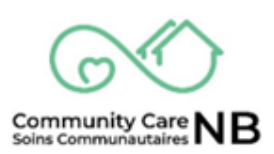

# Erreurs et échecs de validation

| Туре                                 | Raison de l'état (erreur)                                               |
|--------------------------------------|-------------------------------------------------------------------------|
| Validations pour le<br>téléversement | Le fichier n'est pas en format CSV.                                     |
| Validations pour le<br>téléversement | L'en-tête de fichier est incorrect.                                     |
| Validations pour le téléversement    | Le fichier téléversé ne correspond pas au modèle de fichier téléchargé. |
| Validations pour le<br>téléversement | Une erreur de type de données s'est produite.                           |
| Validations pour le<br>téléversement | [nom de la colonne] ne correspond pas au type de colonne.               |
| Validations pour le téléversement    | Document manquant dans le fichier téléversé.                            |

| Туре                                                  | <b>Raison de l'état (erreur)</b>                             |
|-------------------------------------------------------|--------------------------------------------------------------|
| Validations pour les<br>confirmations de service (CS) | • Le numéro de confirmation du fournisseur est manquant.     |
| Validations pour les<br>confirmations de service (CS) | • Le numéro de confirmation du fournisseur doit être unique. |
| Validations pour les<br>confirmations de service (CS) | • Code de taxe manquant                                      |
| Validations pour les<br>confirmations de service (CS) | • Identifiant de la TVH et de la TPS manquant                |
| Validations pour les<br>confirmations de service (CS) | • Une valeur négative est saisie pour un champ.              |

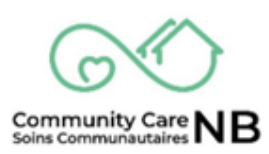

| Туре                                                         | Raison de l'état<br>(erreur)                                                                                                    | Défini                                                                                                    |
|--------------------------------------------------------------|----------------------------------------------------------------------------------------------------|----------------------------------------------------------------------------------------------------|
| Validations des éléments<br>de la confirmation de<br>service | La demande de service est toujours active.                                                                                                    | La demande de service n'a pas été<br>annulée depuis la création de la<br>confirmation de service.                                                                                                    |
| Validations des éléments<br>de la confirmation de<br>service | La demande de service n'est<br>plus active au cours de la<br>période de service soumise.                                                                    | <ul> <li>Scénario : depuis le téléchargement,<br/>la commande a été annulée.</li> <li>Date du jour – 16 février,</li> <li>Téléchargé le 12 février pour les<br/>commandes de la période de<br/>service du 1<sup>er</sup> au 9 février.</li> <li>La commande 12345 a été incluse<br/>dans le téléchargement avec des<br/>dates de service du 1<sup>er</sup> juillet 2023<br/>au 30 juin 2024.</li> <li>14 février – le travailleur social a<br/>reçu l'information pour fermer<br/>cette commande en date du 31<br/>janvier.</li> <li>La date de fin de la commande est<br/>maintenant le 31 janvier 2024, ce<br/>qui est antérieur à la date du<br/>Appliquer à mois/année (1<sup>er</sup><br/>février 2024) sur la confirmation<br/>de service.</li> </ul> |
| Validations des éléments<br>de la confirmation de<br>service | Contribution du client :<br>1. La contribution du<br>client doit être égale ou<br>inférieure à la<br>contribution du client<br>inscrite sur la<br>commande. | <ul> <li>SI le coût de base figurant sur l'élément de la confirmation de service est inférieur à la « contribution du client restante pour le mois »,</li> <li>ALORS le montant de la contribution du client entré doit être égal au « coût de base de l'élément de confirmation de service ».</li> </ul>                                                                                                    |

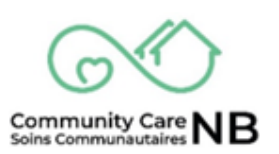

| Validations des éléments<br>de la confirmation de<br>service | Contribution du client :<br>2. La contribution du<br>client est égale au coût<br>de base                        | <ul> <li>SI le coût de base figurant sur l'élément de la confirmation de service est inférieur à la « contribution du client restante pour le mois »,</li> <li>ALORS le montant de la contribution du client entré doit être égal à la « contribution du client restante pour le mois ».</li> </ul>                                                         |
|--------------------------------------------------------------|----------------------------------------------------------------------------------------------------|----------------------------------------------------------------------------------------------------|
| Validations des éléments<br>de la confirmation de<br>service | Le coût de base doit être<br>inférieur au coût de base<br>mensuel maximum moins le<br>coût de base déjà soumis. | <ul> <li>SI le coût de base de l'élément de confirmation de service <u>n'est pas</u> 0,</li> <li>ALORS il <u>doit</u> être inférieur au plafond du coût de base mensuel moins le coût de base déjà soumis.</li> </ul>                                                                                                    |
| Validations des éléments<br>de la confirmation de<br>service | Le montant de taxe est incorrect.                                                                               | <ul> <li>SI le montant de taxe sur l'élément de demande de service est supérieur à 0,</li> <li>ET le code de taxe est F,</li> <li>ET le montant de taxe ne représente pas 15 % du coût de base de l'élément de confirmation de service en cours de validation,</li> <li>ALORS l'élément de la confirmation de service ne pourra pas être validé.</li> </ul> |
| Validations des éléments<br>de la confirmation de<br>service | Le coût ministériel ne peut pas<br>être un montant négatif                                                      | <ul> <li>SI le coût ministériel de l'élément de confirmation de service est inférieur à 0,</li> <li>ALORS la validation de l'élément de confirmation de service échouera.</li> </ul>                                                                                                    |
| Validations des éléments<br>de la confirmation de<br>service | Une valeur négative est saisie<br>pour un champ.                                                                | N/A                                                                                                    |

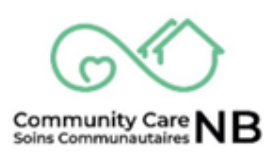

# Less likely to encounter the following errors.

| Туре                                                         | State Reason<br>(Error)                                                                                                    | Defined                                                                                                    |
|--------------------------------------------------------------|----------------------------------------------------------------------------------------------------|----------------------------------------------------------------------------------------------------|
| Validations des éléments<br>de la confirmation de<br>service | Kilomètre a une<br>incompatibilité avec le type de<br>champ.                                                                                     | Les unités de kilométrage doivent être<br>saisies sous forme de nombres entiers<br>(par exemple, 150).<br>Le système ne validera pas les<br>nombres décimaux (par exemple,<br>150,26).                                                                                                    |
| Validations des éléments<br>de la confirmation de<br>service | Le coût du kilomètre doit être<br>égal ou inférieur au plafond du<br>coût mensuel du kilomètre<br>moins la raison du kilométrage<br>déjà soumis. | <ul> <li>SI le coût du kilomètre de l'élément de confirmation de service n'est pas 0,</li> <li>ALORS il doit être égal <i>ou</i> inférieur au plafond du coût du kilomètre mensuel moins le coût du kilomètre déjà soumis.</li> <li>Par exemple, Plafond kilométrique mensuel = 500 \$,</li> <li>2 éléments de confirmation de service ont déjà été soumis pour la période du 1<sup>er</sup> au 9 février pour 200 \$ et pour la période du 10 au 23 février pour 200 \$ (total = 400 \$).</li> <li>Si le coût du kilomètre de l'élément de confirmation de service en cours de validation est, pour la période du 24 au 29 février, de 100 \$ – tout est en règle (400+100 est <ou 500).<="" =="" kilométrique="" li="" mensuel="" plafond=""> <li>Si le coût du kilomètre de l'élément de confirmation de service en cours de validation est, pour la période du 24 au 29 février, de 100 \$ – tout est en règle (400+100 est <ou 500).<="" =="" kilométrique="" li="" mensuel="" plafond=""> <li>Si le coût du kilomètre de l'élément de confirmation de service en cours de validation est, pour la période du 24 au 29 février, de 100 \$ – tout est en règle (400+100 est <ou 500).<="" =="" kilométrique="" li="" mensuel="" plafond=""> </ou></li></ou></li></ou></li></ul> |
| Validations des éléments<br>de la confirmation de<br>service | Le montant des autres coûts<br>doit être égal ou inférieur au<br>plafond des autres coûts                                                        | Par exemple, Plafond mensuel des<br>autres coûts = 300 \$                                                                                                    |

|                                                              | <ul> <li>mensuels moins les autres<br/>coûts déjà soumis.</li> <li>Les autres coûts pourraient être : <ul> <li>Autres coûts (transport – autres)</li> <li>Autres coûts (divers)</li> <li>Autres coûts (repas)</li> <li>Autres coûts (frais<br/>administratifs)</li> <li>Autres coûts (stationnement)</li> <li>Autres coûts (loisirs)</li> </ul> </li> </ul> | <ul> <li>2 éléments de confirmation de service ont été précédemment soumis pour 125 \$ pour la période du 1<sup>er</sup> au 9 février et pour 125 \$ pour la période du 10 au 23 février (total = 250 \$).</li> <li>Si la troisième confirmation est de 50 \$ pour la période du 24 au 29 février – Tout est en règle (250+50 est inférieur ou = plafond mensuel des autres coûts 300).</li> <li>Si la troisième confirmation est supérieure à 300 \$ pour la période du 24 au 29 février – c'est un échec.</li> </ul> |
|--------------------------------------------------------------|----------------------------------------------------------------------------------------------------|----------------------------------------------------------------------------------------------------|
| Validations des éléments<br>de la confirmation de<br>service | « Unités – jours fériés » ne<br>peut pas être enregistré si le<br>coût de base est de 0 \$.                                                                                                    | <ul> <li>SI les unités figurant sur l'élément de confirmation de service sont égales à 0,</li> <li>ALORS Unités – jours fériés figurant sur l'élément de confirmation de service doit être égal à 0.</li> </ul>                                                                                                    |
| Validations des éléments<br>de la confirmation de<br>service | « Unités – jours fériés » ne doit<br>pas dépasser le nombre<br>d'unités.                                                                                                    | <ul> <li>SI Unités – jours fériés de l'élément<br/>de confirmation de service est<br/>supérieur à 0, et</li> <li>SI Unités – jours fériés figurant sur<br/>l'élément de confirmation de service<br/>est supérieur à Unités figurant sur<br/>l'élément de confirmation de service,</li> <li>ALORS la validation de l'élément de<br/>confirmation de service échouera.</li> </ul>                                                                                                    |
| Validations des éléments<br>de la confirmation de<br>service | « Unités – jours fériés » est<br>incorrect (max. 24)                                                                                                    | <ul> <li>SI Unités – jours fériés de l'élément<br/>de confirmation de service est<br/>supérieur au nombre d'unités – jours<br/>fériés autorisé,</li> <li>ALORS la validation de l'élément de<br/>confirmation de service échouera.</li> </ul>                                                                                                    |
| Validations des éléments<br>de la confirmation de<br>service | Aucune valeur n'a été saisie<br>dans l'élément de confirmation<br>du service                                                                                                    | <ul> <li>SI la confirmation de service est mise<br/>à jour</li> <li>ET que l'utilisateur saisit un « 0 » ou<br/>un blanc pour tous les champs<br/>suivants dans un PCD :</li> <li>Unités (coût de base)</li> </ul>                                                                                                    |

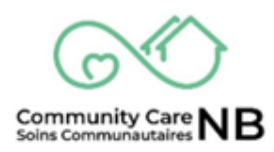

| <ul> <li>Unités kilométriques</li> <li>Autres coûts (transport - autres)</li> <li>Autres coûts (frais administratifs)</li> <li>Autres coûts (repas)</li> <li>Autres coûts (loisirs)</li> <li>Autres coûts (divers)</li> <li>Autres coûts (stationneme</li> </ul> | ent)       |
|----------------------------------------------------------------------------------------------------|------------|
| Autres coûts (stationneme     ALORS la validation de l'élément     confirmation de service échouera                                                                                                    | ent)<br>de |

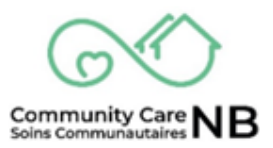

# Tableau de suivi des documents et des versions

Ce tableau de suivi des versions présente des données historiques sur chaque mise à jour apportée à un document. Il convient d'y indiquer l'auteur, la date et des notes sur chaque changement effectué à des fins de référence.

|         |             | Suivi des versions |                      |
|---------|-------------|--------------------|----------------------|
| Version | Révisée par | Date               | Modifications        |
| 0.1     | Amy Michaud | 04/30/2025         | Version préliminaire |
|         |             |                    |                      |
|         |             |                    |                      |
|         |             |                    |                      |
|         |             |                    |                      |

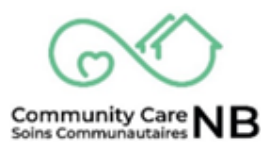